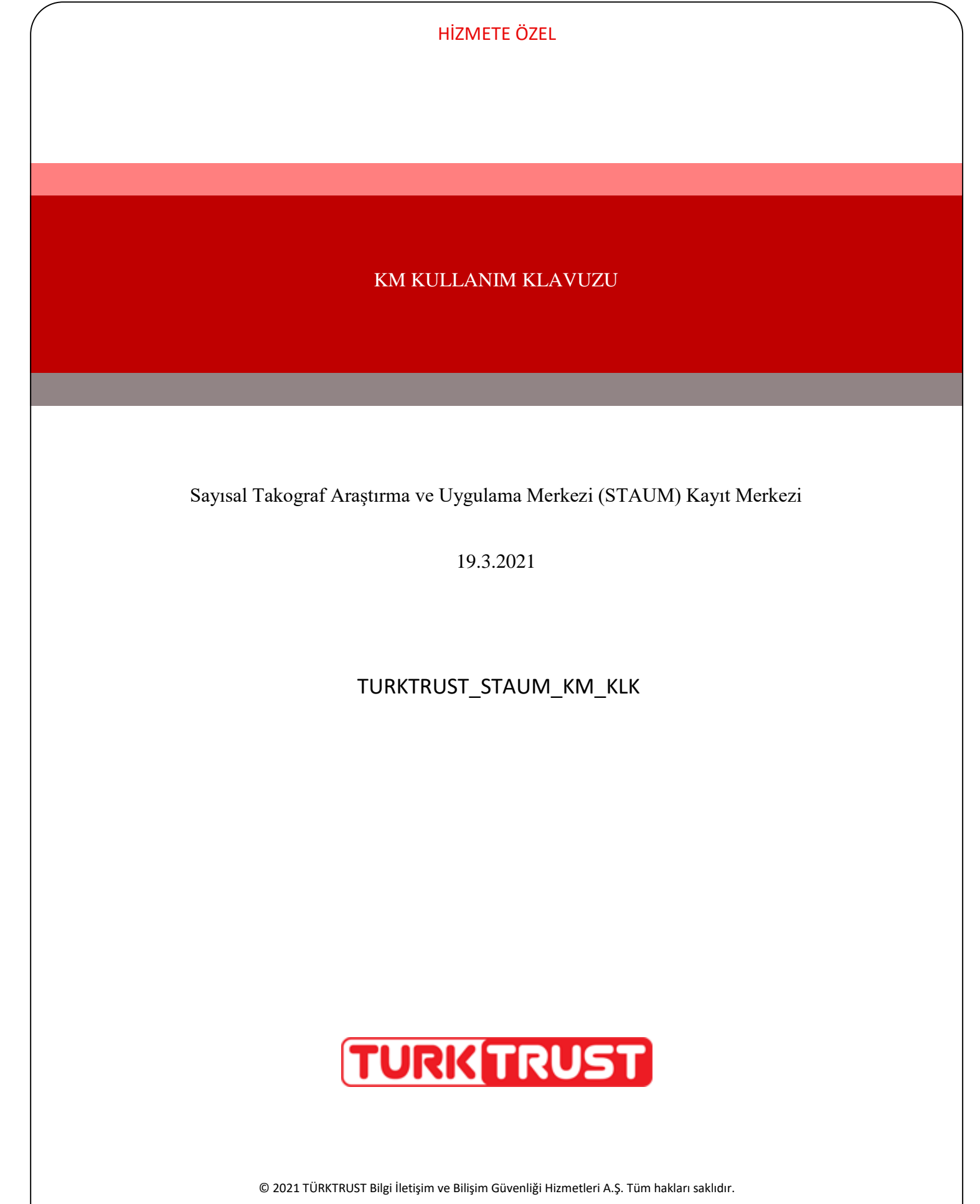

# KM KULLANIM KLAVUZU

Sayısal Takograf Araştırma ve Uygulama Merkezi (STAUM) Kayıt Merkezi

## DOKÜMAN ŞABLON BİLGİSİ

KSY\_00\_11\_SBL\_KLV Kurulum/İşletim/Kural/Kullanım Kılavuzu

## DOKÜMANI HAZIRLAYAN

| İşlem Tipi                  | Adı/Soyadı ve Görevi | Tarih      | İmza |
|-----------------------------|----------------------|------------|------|
| Hazırlayan /<br>Güncelleyen | Naim ÖZBAĞ           | 18.01.2021 |      |
| Kontrol Eden                |                      |            |      |
| Onaylayan                   |                      |            |      |

# DOKÜMAN DEĞİŞİKLİK TARİHÇESİ

| Sürüm | Tarih      | Değişiklikler |
|-------|------------|---------------|
| 1.0   | 19.03.2021 | İlk sürüm     |
| 1.1   | 23.05.2021 | Güncel sürüm  |
| 1.2   | 28.06.2021 | Güncel sürüm  |
| 1.3   | 18.01.2022 | Güncel sürüm  |

# **KM KULLANIM KLAVUZU**

Sayısal Takograf Araştırma ve Uygulama Merkezi (STAUM) Kayıt Merkezi

# İÇİNDEKİLER

| GIR | IŞ                                                         | . 3                                                                                                    |
|-----|------------------------------------------------------------|----------------------------------------------------------------------------------------------------|
| 1   | Proje/İş Tanımı                                            | . 3                                                                                                    |
| 2   | Amaç ve Kapsam                                             | . 4                                                                                                    |
| 3   | Tanımlar ve Kısaltmalar                                    | . 4                                                                                                    |
| 4   | Sistem Gereksinimleri                                      | . 4                                                                                                    |
| ΓAU | M KAYIT MERKEZİ MODÜLÜ                                     | . 5                                                                                                    |
| 2.1 | BAŞVURU İŞLEMLERİ                                          | . 5                                                                                                    |
| 2.2 | Başvuru Kontrol İşlemleri                                  | 28                                                                                                    |
| 2.3 | Diğer İşlemler                                             | 32                                                                                                    |
| 2.4 | SORGULAR                                                   | 34                                                                                                    |
|     | GIR<br>1<br>2<br>3<br>4<br>TAU<br>2.1<br>2.2<br>2.3<br>2.4 | <ul> <li>GIRIŞ</li> <li>Proje/İş Tanımı</li> <li>Amaç ve Kapsam</li> <li>Tanımlar ve Kısaltmalar</li> <li>4 Sistem Gereksinimleri</li> <li>FAUM KAYIT MERKEZİ MODÜLÜ</li> <li>2.1 BAşvuru İşlemleri</li> <li>2.2 BAşvuru Kontrol İşlemleri</li> <li>2.3 Diğer İşlemler</li> <li>2.4 Sorgular</li> </ul> |

## ŞEKİLLER TABLOSU

Şekil tablosu öğesi bulunamadı.

## TABLOLAR TABLOSU

|   | 4 |
|---|---|
| , |   |

2

## **KM KULLANIM KLAVUZU**

Sayısal Takograf Araştırma ve Uygulama Merkezi (STAUM) Kayıt Merkezi

#### 1 GİRİŞ

#### 1.1 Proje/İş Tanımı

Ülkemizin de taraf olduğu Uluslararası Karayolu Taşımacılığı Yapan Taşıtlarda Çalışan Personelin Çalışmalarına İlişkin Avrupa Anlaşması (AETR) hükümlerince zorunlu hale gelen sayısal takograf (ST) uygulaması kapsamında, ülkemizde ulusal otorite olan Ulaştırma ve Altyapı Bakanlığı ile TOBB arasında 16 Nisan 2010 tarihinde imzalanan ''Sayısal Takograf Uygulamasıyla İlgili Bir Kısım İşlerin TOBB Tarafından Yürütülmesi İçin Yetki Devrine İlişkin Protokol'' ile bu Protokol'e ek, 09 Şubat 2017 tarihinde imzalanan "Ulaştırma ve Altyapı Bakanlığı ile TOBB arasında Sayısal Takograf Uygulamasıyla İlgili Bir Kısım İşlerin TOBB Tarafından Yürütülmesi İçin Yapılan Yetki Devrine İlişkin Protokole Ek Protokol'' uyarınca sayısal takograf kartlarına ilişkin başvuruların alınması, değerlendirilmesi, sayısal takograf kartlarının sertifikalandırılması, kişiselleştirilmesi, sahiplerine dağıtılması, ülkemizde üretilecek sayısal takograf cihazları için sertifikasyon hizmeti verilmesi, sayısal takograf kartlarından ve sayısal takograf cihazları için sertifikasyon hizmeti verilmesi, sayısal takograf kartlarından ve kuruluşlardan gelecek talepler doğrultusunda bu verilerin analizi sürecindeki iş ve işlemler TOBB tarafından yürütülmektedir.

Bununla birlikte, TOBB bünyesinde 2010 yılından bu yana devamlılığı sağlanan ve tüm süreçleri TÜRKTRUST Bilgi İletişim ve Bilişim Güvenliği Hizmetleri A.Ş. tarafından geliştirilen STAUM uygulama yazılımının geçen zaman içerisinde ihtiyaçların değişmesine bağlı olarak yetersiz kaldığı ve verilen hizmetlerin kalitesini düşürdüğü tespit edilerek, bilgi teknolojisi faaliyetlerinin izlenebilir hale gelmesi ve ihtiyaç duyulan yeni sistemlere entegrasyon sağlanması amacıyla, halihazırda kullanılmakta olan uygulama yazılımının yenilenmesine ihtiyaç duyulmuştur.

Sürücü kartı, servis kartı veya şirket kartı almak isteyen gerçek ve tüzel kişiler, TOBB bünyesinde kurulan STAUM — Sayısal Takograf Araştırma ve Uygulama Merkezi'nin web adresinden (http:staum.tobb.org tr) ilan ettiği yetkilendirilmiş Ticaret/Sanayi Odaları veya Ticaret ve Sanayi Odaları aracılığıyla başvuru yaparak kartlarını temin edebileceklerdir.

Sayısal takograf kartının üretilebilmesi için;

- Başvuru işleminin,
- Sayısal takograf kartı ödemesinin,

sırasıyla gerçekleştirilmiş olması gerekmektedir.

# **KM KULLANIM KLAVUZU**

Sayısal Takograf Araştırma ve Uygulama Merkezi (STAUM) Kayıt Merkezi

#### 1.2 Amaç ve Kapsam

İşbu dokümanda "Başvuru Sahibi", sayısal takograf kartı başvurusunda bulunan sürücüyü, şirket yetkilisini veya servis yetkilisini ifade etmektedir. Dokümanda, Kayıt Merkezi için örnek uygulamalar yer almaktadır.

| lerim     | Açıklama                                                               |
|-----------|------------------------------------------------------------------------|
| MEDGIG    | Martrani Ciail Varet Ciatani                                           |
| NIEKSIS   | Merkezi Sicii Kayit Sistemi                                            |
| SRC       | SRC belgesi, yük ve yolcu taşımacılığı yapan ticari araç sürücülerinin |
|           | alması zorunlu olan bir belgedir                                       |
|           | annasi zorunnu olan on oeigean.                                        |
| TOBB      | Türkiye Odalar ve Borsalar Birliği                                     |
| 1000      | Turinge Saular ve Borbarar Bringr                                      |
| TÜRKTRUST | TÜRKTRUST Bilgi İletisim ve Bilisim Güvenliği Hizmetleri A.S.          |
|           | 8, , 8, ,                                                              |
| STAUM     | Sayısal Takograf Araştırma ve Uygulama Merkezi                         |
|           | ; ; ;;;                                                                |
| AETR      | Uluslararası Karayolu Taşımacılığı Yapan Taşıtlarda Çalışan Personelin |
|           | Calismalarina İlişkin Avruna Anlaşmaşı                                 |
|           | Şunşınararına mşkin zəvrapa zəmaşınası                                 |

#### 1.3 Tanımlar ve Kısaltmalar

#### Tablo 1: Tanımlamalar

#### 1.4 Sistem Gereksinimleri

STAUM Projesi web tabanlı bir projedir.

## **KM KULLANIM KLAVUZU**

Sayısal Takograf Araştırma ve Uygulama Merkezi (STAUM) Kayıt Merkezi

## 2 STAUM KAYIT MERKEZİ MODÜLÜ

Bu modül, sayısal takograf kartı "Başvuru İşlemleri" ve "Başvuru Kontrol İşlemleri" ile kayıt merkezi personeli tarafından kullanılacak modülün diğer işlemlerini içerir.

#### 2.1 Başvuru İşlemleri

Başvuru işlemi,

• Başvuru sahipleri tarafından internet adresinden,

veya

• Kayıt merkezleri aracılığıyla gerçekleştirilebilir.

Not: Kartların geçerlilik sürelerinin bitmesine son 6 ay kalan süreçte yenileme yapılabilir. Yenilenen sayısal takograf kartının geçerliliği, asıl kartın geçerliliğinin sona erdiği tarihte başlar. Diğer taraftan, ikame başvurusu yapıldığında ise eski kartın kalan süresi kadar kullanılabilecek bir kart üretilmektedir.

Yenileme başvurusu yapıldığında ise yeni kartın geçerlilik süreleri de yenilenerek;

Sürücüler için 5 yılllık,

Servisler için 1 yıllık,

Şirketler için 5 yıllık,

geçerli olacak yeni bir kart üretilmektedir.

Başvuru işlemi, başvuru sahibi tarafından daha önce internet aracılığıyla gerçekleştirilmiş ve sayısal takograf kartı için ödeme işlemi tamamlanmışsa, lütfen 21. sayfadaki "2.2 Başvuru Kontrol İşlemleri" bölümüne geçiniz.

Başvuru işlemi başvuru sahibi tarafından gerçekleştirilmemişse aşağıdaki adımları izleyiniz.

## **KM KULLANIM KLAVUZU**

Sayısal Takograf Araştırma ve Uygulama Merkezi (STAUM) Kayıt Merkezi

#### 2.1.1 Sürücü Kartı Başvuru İşlemleri

1. STAUM- Sayısal Takograf Araştırma ve Uygulama Merkezi'nin kayıt merkezi için oluşturulan (https://staumkm.tobb.org.tr/KM/login.xhtml) web sayfasına giriniz. "TOBB Ortak Giriş Noktası" butonuna tıklayınız.

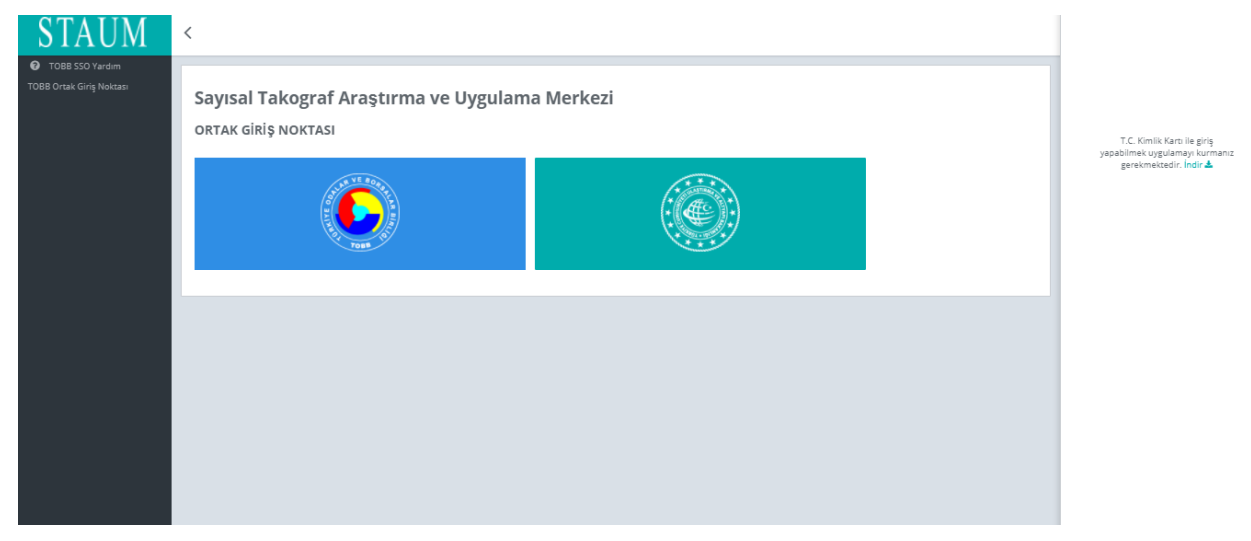

2. "E-imza" ile giriş için "Aygıtlar", "Sertifikalar" ve "Pin Kodu" bilgilerini giriniz. "Giriş" butonuna tıklayınız.

| TOBB Ortak Giriş Noktası                                                                                                    |                                                                                                    |
|----------------------------------------------------------------------------------------------------|----------------------------------------------------------------------------------------------------|
| X<br>Staum KM                                                                                                    | ArkSigner Client Uygulaması İndir<br>T.C. Kimlik Kartı ile giriş yapabilmek için bu<br>uygulamayı kurmanız gerekmektedir. |
| İşbu oturum taahhütnamesi ile şahsıma ait elektronik imzamı<br>kullanarak oturum başlattığımı ve şahsıma ait kimlik kartı<br>sertifikamı kullanarak bu metni imzaladığımı taahhüt ederim.<br>24.06.2021 13:40 | TOBB Ortak Giriş Noktası Yardım<br>TOBB Ortak Giriş Noktası uygulaması ile ilgili<br>yardım almak için buraya tıklayınız. |
| Aygıtlar:                                                                                                    | ALLA THAT AT                                                                                                    |
| ~                                                                                                    |                                                                                                    |
| Sertifikalar:                                                                                                    |                                                                                                    |
| Pin Kodu:                                                                                                    |                                                                                                    |
|                                                                                                    |                                                                                                    |

KSY\_00\_11\_SBL\_KLV/19.3.2021

© 2021 TÜRKTRUST Bilgi İletişim ve Bilişim Güvenliği Hizmetleri A.Ş. Tüm hakları saklıdır. HİZMETE ÖZEL

# **KM KULLANIM KLAVUZU**

Sayısal Takograf Araştırma ve Uygulama Merkezi (STAUM) Kayıt Merkezi

3. "E-Devlet" ile giriş için "E-Devlet" – "E-Devlet ile Giriş Yap" butonlarına tıklayınız.

|              | TOBB Ortak Giriş Noktası                                                                         |                                                                                                    |    |
|--------------|--------------------------------------------------------------------------------------------------|----------------------------------------------------------------------------------------------------|----|
| 严函<br>E-lmza | X<br>Staum KM                                                                                    | ArkSigner Client Uygulaması İndir<br>T.C. Kimlik Kartı ile giriş yapabilmek için bu<br>uygulamayı kurmanız gerekmektedir. | ⊻  |
| E-Devlet     | Kimlik numaranızı ve şifrenizi kullanarak kimliğinizi<br>doğrulayınız.<br>E-Devlet ile Giriş Yap | TOBB Ortak Giriş Noktası Yardım<br>TOBB Ortak Giriş Noktası uygulaması ile ilgili<br>yardım almak için buraya tıklayınız. | .≁ |
|              |                                                                                                  |                                                                                                    |    |

4. Kayıt merkezi personeli olarak, "T.C. Kimlik No", "e- Devlet Şifresi" bilgilerini girerek "Giriş Yap" butonuna tıklayınız.

| 🗃 e-Devlet Şifresi                              | 📑 Mobil İmza                                    | 🚜 e-imza                               | 🖽 T.C. Kimlik Kartı                           | 🚍 İnternet Banka        | ıcılığ |
|-------------------------------------------------|-------------------------------------------------|----------------------------------------|-----------------------------------------------|-------------------------|--------|
| T.C. Kimlik Numaranızı<br>yerden devam edebilir | ve e-Devlet Şifrenizi<br>rsiniz. 🛛 🛺 e-Devlet Ş | kullanarak kimli<br>Şifresi Nedir, Na  | iğiniz doğrulandıktan sonr<br>asıl Alınır?    | a işleminize kaldığınız |        |
| * T.C. Kimlik No                                |                                                 |                                        |                                               |                         |        |
|                                                 | Sanal Kla                                       | ivye 🛷 Yazarl                          | ken Gizle                                     |                         |        |
| * e-Devlet Şifresi                              |                                                 |                                        |                                               |                         |        |
|                                                 | 📟 Sanal Kla                                     | ivye 🔒 Şifrem                          | ni Unuttum                                    |                         |        |
|                                                 | * e-Devlet 🛛 🗛 ş<br>telefonunuzdan              | ifrenizi unutman<br>yenileme işlemi ya | ız durumunda doğruladığını;<br>apabilirsiniz. | z cep                   |        |
|                                                 | < ip                                            | otal Et                                | Giriş Yap >                                   |                         |        |
| 2021, Ankara - Tüm Ha                           | kları Saklıdır                                  |                                        | Gizlilik ve G                                 | iüvenlik Hızlı Çözüm    | Mer    |

© 2021 TÜRKTRUST Bilgi İletişim ve Bilişim Güvenliği Hizmetleri A.Ş. Tüm hakları saklıdır. HİZMETE ÖZEL

KSY\_00\_11\_SBL\_KLV/19.3.2021

## **KM KULLANIM KLAVUZU**

Sayısal Takograf Araştırma ve Uygulama Merkezi (STAUM) Kayıt Merkezi

5. Başvuru sahibine ait "T.C. Kimlik Numarası" ve "Doğum Tarihi" bilgilerini girerek "Sorgula" butonuna tıklayınız. "Başvuruda bulunan kişinin kimlik ibraz ettiğini ve ibraz edilen kimliğin, başvuran kişiye ait olduğunu onaylıyorum." checkini işaretleyiniz. Ardından "Sürücü Kart İşlemleri" butonuna tıklayınız.

| STAUM                                             | <                                                                                                    |                                                                                                    | Naim ÖZBAĞ(KM)                                                                                                    |
|---------------------------------------------------|----------------------------------------------------------------------------------------------------|----------------------------------------------------------------------------------------------------|----------------------------------------------------------------------------------------------------|
| 🗏 Başvuru İşlemleri                               | 🕷 / Başvuru İşlemleri                                                                                                    |                                                                                                    |                                                                                                    |
| 🖹 Kart İşlemleri<br>) Başvuru Kontrol İşlemleri 🗸 | <ul> <li>Ü Lütfen başıvuru talebinde bulunacak kart sahibi için T.C. Kimlik Num</li> <li>Ö Sürücü kart başıvurusu için sürücü T.C Kimlik Numarası, Şirket kart b</li> </ul>                                                                                                    | arası girerek sorgulama yapınız.<br>aaşvuru için şirket yetkili T.C Kimlik Numarası, Servis kart başvurusu için                                                                                                    | servis sahibi T.C. Kimlik Numarası girilmelidir.                                                                                                    |
|                                                   | T.C. Kimlik Numarası: <b>*****</b> Doğum Tarihi<br>Başvuruda bulunan mükellefin adı soyadı ******<br>✓ Başvuruda bulunan kişinin kimlik ibraz ettiğini ve ibraz edilen kimli                                                                                                    | i ***** Q.Sorgula Temizle                                                                                                    |                                                                                                    |
|                                                   | Sürücü Kartı                                                                                                    | Şirket Kartı                                                                                                    | Servis Kartı                                                                                                    |
|                                                   |                                                                                                    |                                                                                                    |                                                                                                    |
|                                                   | 4925 sayılı Karayolu Taşıma Kanunu ve Karayolu Taşıma<br>Yönetmeliği kapsamında Ulaşırma ve Atyapı Bakanlığı<br>tarafından düzenlenen geçeril bir SR-(1-33-45'ten herhangi<br>bir) belgesine sahip olan ulusal ve/veya uluslararası<br>taşımacılık yapan sürücülere verilen sayısal takograf kartıdır. | 4925 sayılı Karayolu Taşıma Kanunu uyanınca Ulaştırma ve<br>Atyapı Bakanlığı tarafından düzenlenen yetki belgesi sahibi<br>gerçek/üze kişilere verilen ve sayısıt atkoğaraf araç üntesinde<br>kaydedilen verinin indirilmesini sağlayan sayısal takograf<br>kartıdır. | 3516 sayılı Ölçüler ve Ayar Kanunu uyanınca takograf<br>cihazlarının senvis hizmetlerini yürümek üzere Sanayi ve<br>Teknoloji Bakanığı tarafından onaylanan yetkili senvislere<br>verilen sayısal takograf kartıdır. |
|                                                   |                                                                                                    |                                                                                                    |                                                                                                    |

6. Başvuru işlemini başlatmak için "Yeni kart başvurusu için tıklayınız" butonuna tıklayınız.

| STAUM                    | <                                                                    | Naim ÖZBAĞ(KM) |      |
|--------------------------|----------------------------------------------------------------------|----------------|------|
| =                        | 🐔 / Sürücü İşlemleri                                                 |                | <    |
| Başvuru işiemleri        |                                                                      |                |      |
| Yeni/Yenileme Başvurusu  |                                                                      |                |      |
| 🚛 İkame Başvurusu        | Başvuru sahibine ait aktif başvuru ve geçerli kartı bulunmamaktadır. |                |      |
| 🕼 Mevcut Başvurular      |                                                                      |                |      |
| 🕜 Mevcut Kartlar         |                                                                      |                |      |
| Mevcut Ödemeler          | Yeni kart başvurusu için tıklayınız.                                 |                |      |
| 🕼 Başvuru Bilgi Güncelle |                                                                      |                | - 11 |
| 🛤 Dosya Görüntüle        |                                                                      |                |      |
|                          |                                                                      |                |      |
|                          |                                                                      |                |      |
|                          |                                                                      |                |      |
|                          |                                                                      |                |      |

## **KM KULLANIM KLAVUZU**

Sayısal Takograf Araştırma ve Uygulama Merkezi (STAUM) Kayıt Merkezi

7. "Bilgilendirmeyi Oku" sekmesinde, başvuru sahibine bilgilendirme yaparak "Okudum Onaylıyorum" kutucuğunu işaretleyiniz. "İleri" butonuna tıklayınız.

| STAUM                     | <                                                                                                    | Naim ÖZBAĞ(KM) |         |
|---------------------------|----------------------------------------------------------------------------------------------------|----------------|---------|
| =                         | 🕷 / Sürücü İşlemleri / Yeni Başvuru                                                                                                    |                | <       |
| 😑 Başvuru işlemleri       |                                                                                                    |                |         |
| 🖭 Yeni/Yenileme Başvurusu | Bilgilendirmeyi Oku İletişim Bilgileri Başvuru Bilgileri Fotoğraf Yükleme İmza Yükleme Ehliyet Bilgileri Kart Teslim Bilgileri Başvuruyu Tamamla                                                                                                    |                |         |
| 🖽 İkame Başvurusu         |                                                                                                    |                |         |
| 🕼 Mevcut Başvurular       | Lütten aşağıdaki bilgilendirmeyi okuyup onay veriniz.                                                                                                    |                |         |
| 🕜 Mevcut Kartlar          | Saysal takograf sürücü kartı ve başvurusu hakkında bilinmesi gereken hususlar:<br>• Saysal takograf sürücü kartı vulcal vakvese durulararast takomaçıklı vanan ve SDC (1,2,3,4,57an harbandi hiti) beleverine sahin olan sürürüllere verilebilmektedir.                                                                                                    |                |         |
| Mevcut Ödemeler           | <ul> <li>Spfark bregforsanders Spfark og van de spfarke ander sender van de sender van de sender van de sender van de spfarke ander van de spfarke ander van de spfarke<br/>Spfarke ander van de spfarke ander van de spfarke ander van de spfarke ander van de spfarke ander van de spfarke ander van de spfarke ander van de spfarke ander van de spfarke ander van de spfarke ander van de spfarke ander van de spfa</li></ul> |                |         |
| Başvuru Bilgi Güncelle    | <ul> <li>Surucu kartinin geçerinik suresi 5 yılari.</li> <li>Surücu kartining yeklaşık 28 guliki veriler kaydedilmektedir.</li> </ul>                                                                                                    |                |         |
| 🖽 Dosya Görüntüle         | <ul> <li>Sürücü, taşıttan uzakta olduğu ve takografi kullanamadığı durumlarda kayıtlar sürücü kartlarına sayısal takografi kullanarak elle girilmelidir.</li> <li>Savusal takografi kullanarak elle girilmelidir.</li> <li>Savusal takografi yatında kayıttakorat sürücü kartlarında kayıtdar sürücü kartlarında kayıtda kayıtakorat sürücü kartlarında kayıtda kartlarında kayıtda kayıtları sayısal takografi kullanarak elle girilmelidir.</li> </ul>                                                                                                    |                |         |
|                           | Sağlayacağım bilgilerin doğruluğunu ve bilgilerin hatalı olması durumunda doğacak yükümlülüğü kabul ediyorum. Okudum, onaylıyorum. Sayısal takograf kart başvurusu için oluşturulmuş Kişisel Verilerin Korunması Aydınlatma Metnine buradan ulaşabilirsiniz.                                                                                                    |                | + İleri |

8. "İletişim Bilgileri" sekmesinde başvuru sahibine ait "Cep Telefonu" bilgisini, isteğe bağlı olmak üzere "E-Posta" bilgisini sisteme giriniz. "İleri" butonuna tıklayınız. Eğer düzenlemek istediği bir bilgi var ise "Geri" butonu ile geçmiş ekranlara giderek bilgileri düzeltiniz.

| STAUM                     | <                                                                                                    | Naim ÖZBAĞ(KM) | ۲       |
|---------------------------|----------------------------------------------------------------------------------------------------|----------------|---------|
|                           | 🖷 / Sürücü İşlemleri / Yeni Başvuru                                                                                                    |                | <       |
| 🗮 Başvuru İşlemleri       |                                                                                                    |                |         |
| 💷 Yeni/Yenileme Başvurusu | Bilgilendirmeyi Oku İletişim Bilgileri Başvuru Bilgileri Fotoğraf Yükleme İmza Yükleme Ehliyet Bilgileri Kart Teslim Bilgileri Başvuruyu Tamamla |                |         |
| 🛤 İkame Başvurusu         | lietişim Biglieri                                                                                                    |                |         |
| 🕜 Mevcut Başvurular       |                                                                                                    |                |         |
| 🕜 Mevcut Kartlar          | # * işareti alanların doldurulması zorunludur.                                                                                                   |                |         |
| 🕼 Mevcut Ödemeler         |                                                                                                    |                |         |
| 🕼 Başvuru Bilgi Güncelle  | Cep Telefonu: * SXXXXXXXXXXXXXXXXXXXXXXXXXXXXXXXXXXX                                                                                             |                |         |
| Dosya Görüntüle           | E-Posta:                                                                                                    |                |         |
|                           | F Gerl                                                                                                    |                | + İleri |

## **KM KULLANIM KLAVUZU**

Sayısal Takograf Araştırma ve Uygulama Merkezi (STAUM) Kayıt Merkezi

9. "Başvuru Bilgileri" sekmesinde "Kayıt Merkezi" bilgisini kontrol ediniz. "İleri" butonuna tıklayınız.

| STAUM                     | <                                                                                                    | Naim ÖZBAĞ(KM) |         |
|---------------------------|----------------------------------------------------------------------------------------------------|----------------|---------|
|                           | 🕷 / Sürücü İşlemleri / Yeni Başvuru                                                                                                    |                | <       |
| 🗮 Başvuru İşlemleri       |                                                                                                    |                |         |
| 🔠 Yeni/Yenileme Başvurusu | Bilgilendirmeyi Oku İletişim Bilgileri Başvuru Bilgileri Fotoğraf Yükleme İmza Yükleme Ehliyet Bilgileri Kart Teslim Bilgileri Başvuruyu Tamamla |                |         |
| 🔚 İkame Başvurusu         | Başıvuru Detayları                                                                                                    |                |         |
| 🕜 Mevcut Başvurular       |                                                                                                    |                |         |
| 🕜 Mevcut Kartlar          | 🐺 Kayıt merkezi, başvuru ile ilgili kontrolleri sağlayacak ve gerekli durumda başvuru sahibi ile iletişime geçecek merkezdir.                    |                |         |
| 🕼 Mevcut Ödemeler         |                                                                                                    |                |         |
| 🕼 Başvuru Bilgi Güncelle  | Kayıt Merkezi: ADANA TICARET ODASI                                                                                                    |                |         |
| 🖽 Dosya Görüntüle         | ← Geri                                                                                                    |                | → İleri |
|                           |                                                                                                    |                |         |
|                           |                                                                                                    |                |         |

10. "Fotoğraf Yükleme" sekmesinde, başvuru sahibine ait son 6 ayda çekilen, biyometrik fotoğraf özelliklerini taşıyan fotoğrafi sisteme yükleyiniz. Fotoğrafin arka fonunun beyaz ve çerçevesiz olmasına dikkat ediniz. Biyometrik fotoğraf boyutuna uymayan ve/veya çerçeveli fotoğrafları kırpma işlemi ile küçültünüz. "İleri" butonuna tıklayınız.

| STAUM                                                                                                    | <                                                                                                    | Naim ÖZBAĞ(KM) |         |
|----------------------------------------------------------------------------------------------------|----------------------------------------------------------------------------------------------------|----------------|---------|
| Bapuru İşlemleri         Ikane Başurusu         İkane Başurusu         İkane Başurusu         İkane Başurusu         İkane Başurusu         İkane Başurusu         İkane Başurusu         İkane Başurusu         İkane Başurusu         İkane Başurusu         İkane Başurusu         İbaşurusu         İbaşurusu | Bilglendirmeyi Oku       Iletişim Bilgileri       Başvuru Bilgileri       Fotoğraf Yükkeme       Imza Yükleme       Ehliyet Bilgileri       Kart Teslim Bilgileri       Başvuruyu Tamamla         Fotoğraf         Cotoğraf         Image Saysal takograf kartına basılmak üzere, lütlen başvuru sehlbine alt biyometrik fotoğraf yükkejniz:         Im verilen fotoğraf formattar: JPG, JPEC       Emge         Biyometrik fotoğraf gartileteri       Saysal takograf ükkeleni vite başvurulan ve pasşaportar için konsolosluklar, büyükkeldikler veya başkonsolosluklar tarafından istenilen, belli ölçüferi ve özellikleri olan fotoğrafur:         9 joometrik fotoğraf gartileteri       Saysal takı tarafı da tam olarak gartiformetilet.         • otoğraf yücun ki tarafı da tam olarak gartimeti emildir.       edesenli zenilterik kobul edilmeşecektri.         • otoğraf yücun ki tarafı da tam olarak görümeteri eskilde celelmentelidir.       • otoğraf yücun bir tarafın karanlık bırakazakışekilde çelinemelidir.         • otoğraf garti kikayınz.       • otoğraf yücun bir tarafın karanlık bırakazakışekilde çelinemelidir.         • otoğraf işin tikayınz.       • Saysal takınını başin bir asafın karanlık bırakazakışekilde çelinemelidir.         • otoğraf işin tikayınz.       • Saysal takınını başin bir asafın karanlık bırakazakışekilde çelinemelidir.         • otoğraf işin tikayınz.       • Saysal takınının başin bir asafını karanlık bırakazakışekilde çelinemelidir.         • otoğraf işin tikayınz. |                |         |
|                                                                                                    | ← Geri                                                                                                    | _              | + İleri |

## **KM KULLANIM KLAVUZU**

Sayısal Takograf Araştırma ve Uygulama Merkezi (STAUM) Kayıt Merkezi

11. "İmza Yükleme" sekmesinde, başvuru sahibine ait imzayı yükleyiniz. İmzanın arka fonunun beyaz olmasına dikkat ediniz. "İleri" butonuna tıklayınız.

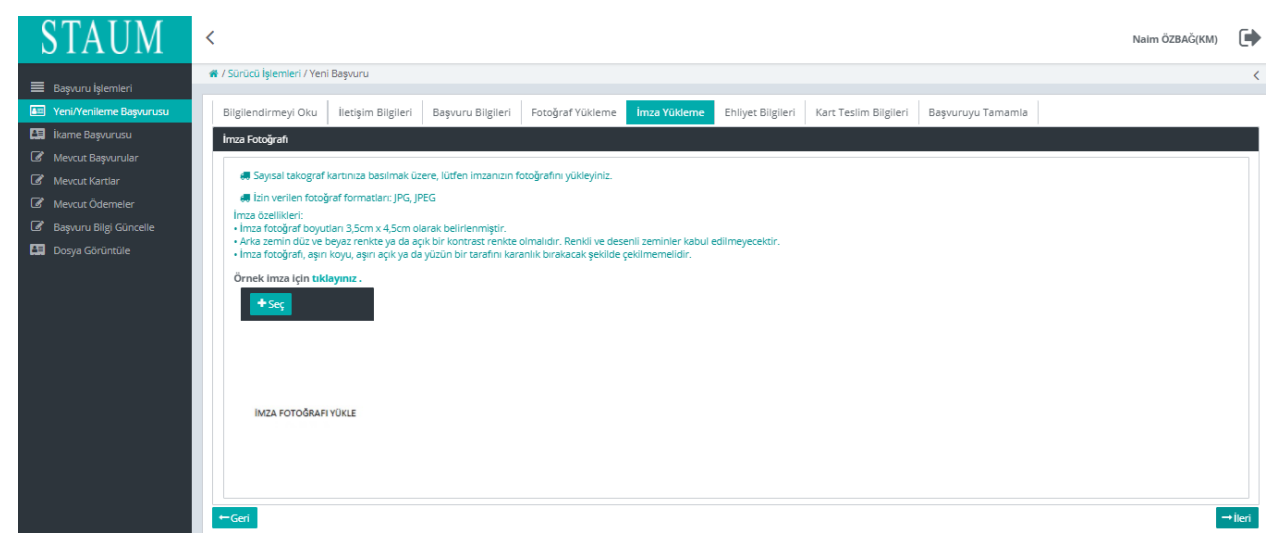

12. "Ehliyet Bilgileri" sekmesinde, başvuru sahibine ait "Sürücü Belge Numarası" ve "Sürücü Belge Açıklaması" bilgilerini kontrol ediniz. "İleri" butonuna tıklayınız.

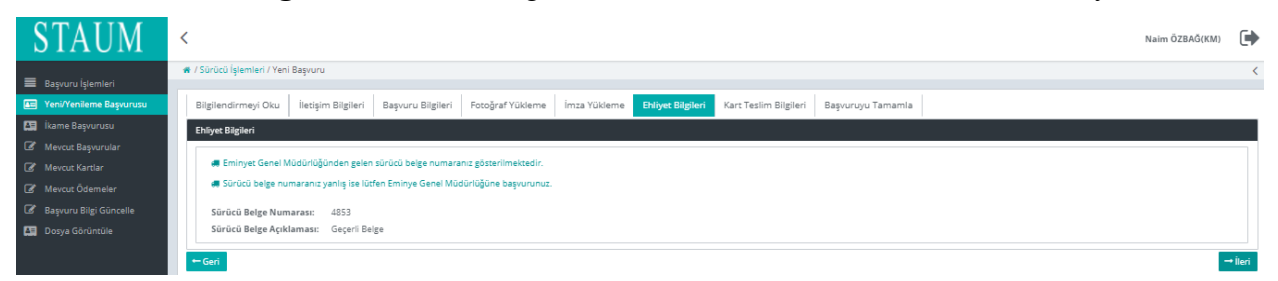

## **KM KULLANIM KLAVUZU**

Sayısal Takograf Araştırma ve Uygulama Merkezi (STAUM) Kayıt Merkezi

13. "Kart Teslim Bilgileri" sekmesinde, başvuru sahibinin kartı teslim alamayacağı durumda kendisi yerine kartı teslim alabilecek kişiyi "Alternatif Kişi" alanında belirtiniz. "Kart Teslimatı" için uygun seçeneği seçiniz. "İleri" butonuna tıklayınız.

| STAUM                    | <                                                                                                    | Naim ÖZBAĞ(KM) |         |
|--------------------------|----------------------------------------------------------------------------------------------------|----------------|---------|
|                          | 🕷 / Sürücü İşlemleri / Yeni Başvuru                                                                                                    |                | <       |
| 🔲 Başvuru İşlemleri      | in the second second second second second second second second second second second second second second second                                     |                |         |
| Yeni/Yenileme Başvurusu  | Bilgilendirmeyi Öku İletişim Bilgileri Başıvuru Bilgileri Fotoğraf Yükleme İmza Yükleme Ehliyet Bilgileri Kart Teslim Bilgileri Başıvuru ya Tamamla |                |         |
| 🛤 İkame Başvurusu        | Kart Teslimi                                                                                                    |                |         |
| 🕼 Mevcut Başvurular      |                                                                                                    |                |         |
| 🕼 Mevcut Kartlar         | # * işaretli alanların doldurulması zorunludur.                                                                                                    |                |         |
| 🕼 Mevcut Ödemeler        | Lütfen "Alternatif Kişi" alanına başvuru sahibi yerine kartı teslim alabilecek kişinin Ad, Soyad bilgisini giriniz.                                 |                |         |
| 🕼 Başvuru Bilgi Güncelle | 🚚 Kartınzı aşağıda seçtiğiniz yönteme göre teslim alacaksınız.                                                                                      |                |         |
| 🖽 Dosya Görüntüle        | Alternatif Kişi: *                                                                                                    |                |         |
|                          |                                                                                                    |                |         |
|                          | Kart Teslimati: *                                                                                                    |                |         |
|                          |                                                                                                    |                |         |
|                          |                                                                                                    |                |         |
|                          |                                                                                                    |                |         |
|                          | ←Geri                                                                                                    |                | → İleri |

14. "Başvuruyu Tamamla" sekmesinde, başvuru bilgilerini kontrol ediniz."Başvuruyu Tamamla" butonuna tıklayınız. Eğer başvuru sahibinin düzenlemek istediği bir bilgi var ise "Geri" butonu ile geçmiş ekranlara giderek bilgileri düzeltiniz.

| STAUM                     | <                                                                                                    | Naim ÖZBAĞ(KM) |   |
|---------------------------|----------------------------------------------------------------------------------------------------|----------------|---|
| 🔳 Başvuru İşlemleri       | 🕷 / Sürücü İşlemleri / Yeni Başıvuru                                                                                                    |                | < |
| 📧 Yeni/Yenileme Başvurusu | Bilgilendirmeyi Oku İletişim Bilgileri Başvuru Bilgileri Fotoğraf Yükleme İmza Yükleme Enliyet Bilgileri Kart Teslim Bilgileri Başvuru yu Tamamla |                |   |
| 🛤 İkame Başvurusu         | Onay                                                                                                    |                |   |
| Mevcut Başvurular         |                                                                                                    |                |   |
| 🕜 Mevcut Kartlar          | Uüfen aşağıda yer alan, girmiş olduğunuz bilgilerin doğruluğunu kontrol ediniz. Bilgilerinizi güncellemek için "Geri" butonunu kullanınız.        |                |   |
| Mevcut Ödemeler           |                                                                                                    |                |   |
| Başvuru Bilgi Güncelle    | Cep teteronu:<br>F-Posta:                                                                                                    |                |   |
| 🛤 Dosya Görüntüle         | Başvuru Merkezi:                                                                                                    |                |   |
|                           | Teslim Merkezi:                                                                                                    |                |   |
|                           | Alternatif Kişi:                                                                                                    |                |   |
|                           |                                                                                                    |                |   |
|                           | Fotoğraf:                                                                                                    |                |   |
|                           |                                                                                                    |                |   |
|                           |                                                                                                    |                |   |
|                           | inza:                                                                                                    |                |   |
|                           |                                                                                                    |                |   |
|                           | Es Begvuruyu<br>Tamamla                                                                                                    |                |   |
|                           | ← Geri                                                                                                    |                |   |

## **KM KULLANIM KLAVUZU**

Sayısal Takograf Araştırma ve Uygulama Merkezi (STAUM) Kayıt Merkezi

15. Başvuru tamamlandıktan sonra yönlendirilen ekranda "Başvuru Durumu", "Ödeme Numarası" ve "Ödeme Durumu" bilgileri yer almaktadır. Ekranda yer alan "Ödeme Numarası" bilgisini, ödemesini yapmak üzere başvuru sahibine veriniz.

| STAUM                                                                                           | <                                                                                               | Naim ÖZBAĞ(KM)                                                                                                    |
|-------------------------------------------------------------------------------------------------|-------------------------------------------------------------------------------------------------|----------------------------------------------------------------------------------------------------|
| 🗮 Başvuru İşlemleri                                                                             | 📽 / Sürücü İşlemleri                                                                            | 1 Yeni başvuru işlemi başarılı                                                                                                    |
| <ul> <li>Yeni/Yenileme Başvurusu</li> <li>İkame Başvurusu</li> <li>Mevcut Başvurular</li> </ul> | Aktif başvurunuz bulunmaktadır.                                                                 |                                                                                                    |
| Mevcut Kartlar     Mevcut Ödemeler     Başvuru Bilgi Güncelle                                   | Aktif Başvuru                                                                                   |                                                                                                    |
| Dosya Görüntüle                                                                                 | Başvuru Durumu:                                                                                 | Başvuru alındı ödeme bekleniyor.                                                                                                    |
|                                                                                                 | İsim Soyisim:                                                                                   |                                                                                                    |
|                                                                                                 | Ödeme Numarası:                                                                                 | 210624135933853                                                                                                    |
|                                                                                                 | Ödeme Durumu:                                                                                   | Ödenmedi                                                                                                    |
|                                                                                                 | Ödeme Tutarı:                                                                                   | 130.0                                                                                                    |
|                                                                                                 | Gerçek veya tüzel kişilerce sayısal takograf sistemi<br>geliştirmeler üzerinde çalışılmaktadır. | apsamında yapılacak ödemeler Vakıfbank şube gişelerinden, internet bankacılığı ve çağın merkezi kanallarından yapılmakta olup, ATM ve mobil bankacılık kanalı için gerekil |

Eğer sürücü kartı ikame başvurusu işlemi yapılıyorsa aşağıdaki hususlara dikkat edilmelidir;

- Kart teslim tarihinden sonraki 30 gün içerisinde arıza ikame sebebiyle başvuru yapılıyorsa kontrol sayfasında ödeme atlatma isteği zorunludur.
- Bazı ikame sebepleri için belge zorunluluğu vardır;

| İkame Sebepleri                   | Talep Edilen Belgeler                       |
|-----------------------------------|---------------------------------------------|
| Кауıр                             | Kayıp Tutanağı                              |
| El Konulma                        | El Konulma Tutanağı                         |
| Mücbir Sebep                      | Tutanak                                     |
| Çalıntı                           | Çalıntı Tutanağı                            |
| İsim/ Soyisim Değişikliği         | İsim/ Soyisim Değişikliği Dilekçesi         |
| Doğum Yılı Değişikliği            | Doğum Yılı Değişikliği Dilekçesi            |
| Sürücü Belge Numarası Değişikliği | Sürücü Belge Numarası Değişikliği Dilekçesi |

#### Belge zorunluluğu olmayan ikame sebepleri ;

Arıza,

Kırık/Deformasyon,

Hatalı imza tarama,

Hatalı fotoğraf tarama,

## **KM KULLANIM KLAVUZU**

Sayısal Takograf Araştırma ve Uygulama Merkezi (STAUM) Kayıt Merkezi

#### 2.1.2 Servis Kartı Başvuru İşlemleri

1. STAUM- Sayısal Takograf Araştırma ve Uygulama Merkezi'nin kayıt merkezi için oluşturulan (https://staumkm.tobb.org.tr/KM/login.xhtml) web sayfasına giriniz. "TOBB Ortak Giriş Noktası" butonuna tıklayınız.

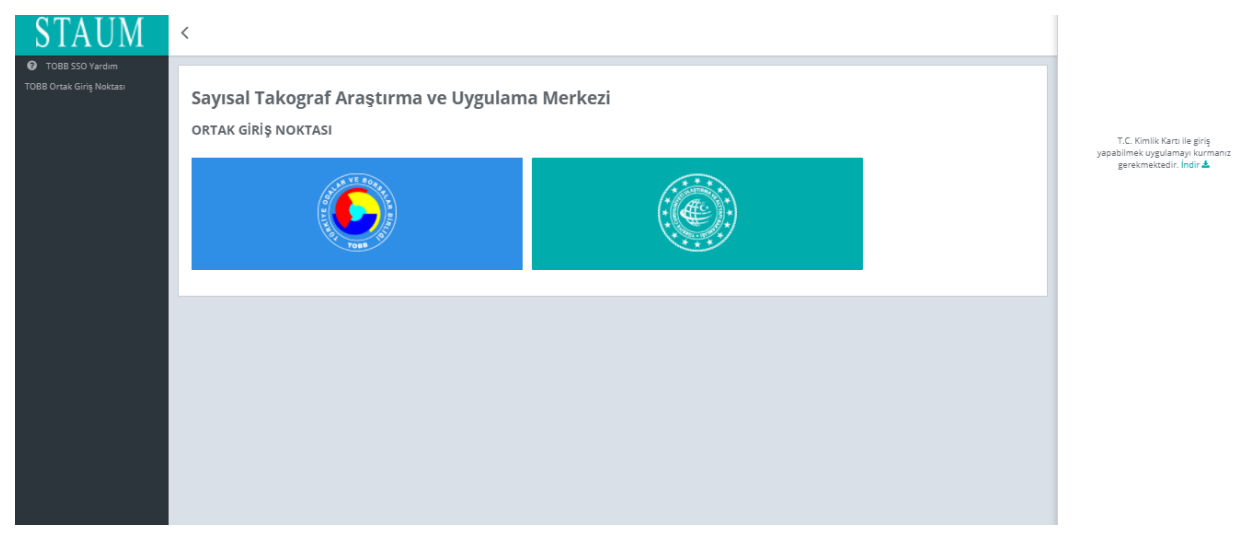

2. "E-imza" ile giriş için "Aygıtlar", "Sertifikalar" ve "Pin Kodu" bilgilerini giriniz. "Giriş" butonuna tıklayınız.

|          | TOBB Ortak Giriş Noktası                                                                                                    |                                                                                                    |         |
|----------|----------------------------------------------------------------------------------------------------|----------------------------------------------------------------------------------------------------|---------|
| F-Imza   | Stourn KM                                                                                                    | ArkSigner Client Uygulaması İndir<br>T.C. Kimlik Kartı ile giriş yapabilmek için bu<br>uygulamayı kurmanız gerekmektedir. | ⊥       |
| E-Devlet | İşbu oturum taahhûtnamesi ile şahsıma ait elektronik imzamı<br>kullanarak oturum başlattığımı ve şahsıma ait kimlik kartı<br>sertifikamı kullanarak bu metni imzaladığımı taahhût ederim.<br>24.06.2021 13:40 | TOBB Ortak Giriş Noktası Yardım<br>TOBB Ortak Giriş Noktası uygulaması ile ilgili<br>yardım almak için buraya tıklayınız. | ⊥       |
|          | Aygıtlar:                                                                                                    | IN THAT I                                                                                                    | THT.    |
|          | ~                                                                                                    |                                                                                                    |         |
|          | Sertifikalar:                                                                                                    |                                                                                                    |         |
|          | ~                                                                                                    |                                                                                                    |         |
|          | Pin Kodu:                                                                                                    |                                                                                                    |         |
|          |                                                                                                    |                                                                                                    | and the |
|          | Giriş                                                                                                    |                                                                                                    |         |
|          |                                                                                                    | <br>                                                                                                    | _       |

3. "E-Devlet" ile giriş için "E-Devlet" – "E-Devlet ile Giriş Yap" butonlarına tıklayınız.

KSY\_00\_11\_SBL\_KLV/19.3.2021

© 2021 TÜRKTRUST Bilgi İletişim ve Bilişim Güvenliği Hizmetleri A.Ş. Tüm hakları saklıdır. HİZMETE ÖZEL

| Sdy      |                                                                        | a Merkezi (STAUM) Kayıt Merkezi                                                                                           |
|----------|------------------------------------------------------------------------|----------------------------------------------------------------------------------------------------|
|          |                                                                        |                                                                                                    |
|          | TOBB Ortak Giriş Noktası                                               |                                                                                                    |
|          |                                                                        |                                                                                                    |
| E-İmzo   | Staum KM                                                               | ArkSigner Client Uygulaması İndir<br>T.C. Kimlik Kartı ile giriş yapabilmek için bu<br>uygulamayı kurmanız gerekmektedir. |
|          | Kimlik numaranızı ve şifrenizi kullanorak kimliğinizi<br>doğrulayınız. | TOBB Ortak Giriş Noktası Yardım<br>TOBB Ortak Giriş Noktası uygulaması ile ilgili                                         |
| E-Devlet | E-Devlet ile Giriş Yap                                                 | yardım almak için buraya tıklayınız.                                                                                      |

4. Kayıt merkezi personeli olarak, "T.C. Kimlik No", "e- Devlet Şifresi" bilgilerini girerek "Giriş Yap" butonuna tıklayınız.

| e-Devlet Kapıs                                    | ı Kimlik Doğrulam                             | a Sistemi                             |                                                           |                              |
|---------------------------------------------------|-----------------------------------------------|---------------------------------------|-----------------------------------------------------------|------------------------------|
| Giriş Yapılacak Adres<br>Giriş Yapılacak Uygulama | https://giris.tobb.<br>Türkiye Odalar ve      | org.tr/sso-edevl<br>Borsalar Birliği  | et                                                        |                              |
| e-Devlet Şifresi                                  | 📴 Mobil İmza                                  | 🚜 e-imza                              | art T.C. Kimlik Kart                                      | 📻 İnternet Bankacılığı       |
| T.C. Kimlik Numaranızı<br>yerden devam edebilir   | ve e-Devlet Şifrenizi<br>rsiniz: 🕰 e-Devlet : | kullanarak kimi<br>Şifresi Nedir, Na  | iğiniz doğrulandıktan sonı<br>asıl Alınır?                | ra işleminize kaldığınız     |
| * T.C. Kimlik No                                  |                                               |                                       |                                                           |                              |
|                                                   | 🖼 Sanal Kla                                   | wye 🆘 Yazar                           | ken Gizle                                                 |                              |
| * e-Devlet Şifresi                                |                                               |                                       |                                                           |                              |
|                                                   | 🔤 Sanal Kla                                   | ivye 🔒 Şifren                         | ni Unuttum                                                |                              |
|                                                   | * e-Devlet 🔐 s<br>telefonunuzdan              | ifrenizi unutman<br>yenileme işlemi y | i <mark>z durumunda</mark> doğruladığını<br>apabilirsiniz | z cep                        |
|                                                   | < 11                                          | otal Et                               | Giriş Yap >                                               |                              |
| © 2021. Ankara - Tüm Ha                           | ldari Saldidir                                |                                       | Gizlilik ve (                                             | Süvenlik Hızlı Çözüm Merkezi |
|                                                   |                                               |                                       |                                                           |                              |
|                                                   |                                               |                                       |                                                           |                              |
|                                                   |                                               |                                       |                                                           |                              |
|                                                   |                                               |                                       |                                                           |                              |
|                                                   |                                               |                                       |                                                           |                              |
| © 20                                              | )21 TÜRKTRUST Bilgi İle                       | tişim ve Bilişim Gi                   | ivenliği Hizmetleri A.Ş. Tüm h                            | akları saklıdır.             |
|                                                   |                                               | HİZMET                                | E ÖZEL                                                    |                              |

## **KM KULLANIM KLAVUZU**

Sayısal Takograf Araştırma ve Uygulama Merkezi (STAUM) Kayıt Merkezi

5. Başvuru sahibine ait "T.C. Kimlik Numarası" ve "Doğum Tarihi" bilgilerini girerek "Sorgula" butonuna tıklayınız. "Başvuruda bulunan kişinin kimlik ibraz ettiğini ve ibraz edilen kimliğin, başvuran kişiye ait olduğunu onaylıyorum." checkini işaretleyiniz. Ardından "Servis Kart İşlemleri" butonuna tıklayınız.

| STAUM                         | <                                                                                                    |                                                                                                    | Naim ÖZBAĞ(KM)                                                                                                    |
|-------------------------------|----------------------------------------------------------------------------------------------------|----------------------------------------------------------------------------------------------------|----------------------------------------------------------------------------------------------------|
| Basvuru İslemleri             | 🕷 / Başvuru İşlemleri                                                                                                    |                                                                                                    | <                                                                                                    |
| 🖺 Kart İşlemleri              | Bütfen başvuru talebinde bulunacak kart sahibi için T.C. Kimlik Numarası gi                                                                                                    | jrerek sorgulama yapınız.                                                                                                    |                                                                                                    |
| 🥑 Başvuru Kontrol İşlemleri 🗸 | Sürücü kart başvurusu için sürücü T.C Kimlik Numarası, Şirket kart başvuru                                                                                                    | u için şirket sahibi T.C Kimlik Numarası, Servis kart başvurusu için servis sahi                                                                                                    | bi T.C Kimlik Numarası girilmelidir.                                                                                                    |
| 🕑 Sorgular 🗸 🗸                |                                                                                                    |                                                                                                    |                                                                                                    |
| 🚆 Yeniden Üretim Bildir       | T.C. Kimlik Numarası:                                                                                                    | mizle                                                                                                    |                                                                                                    |
|                               |                                                                                                    |                                                                                                    |                                                                                                    |
|                               | Başvuruda bulunan kişinin kimlik ibraz ettiğini ve ibraz edilen kimliğin, ba                                                                                                    | ışvuran kişiye ait olduğunu onaylıyorum.                                                                                                    |                                                                                                    |
|                               | Sürücü Kartı                                                                                                    | Şirket Kartı                                                                                                    | Servis Kartı                                                                                                    |
|                               |                                                                                                    |                                                                                                    |                                                                                                    |
|                               | 4925 sayılı Karayolu Taşıma Kanunu ve Karayolu Taşıma Yönetmeliği<br>kapsamında Ulaşırma ve Alyaşoi Bakanlığı tarafından düzerlenen<br>geçeri bi SRC (1:2-3-Etsin herhangi bin) belgesine sahip olan<br>ulusal ve/veya ulusfararası taşımacılık yapan sürücülere verilen<br>sayısal takograf kartıdır. | 4925 sayılı Karayolu Taşıma Kanunu uyannca Ulaştırma ve Altyapı<br>Bakanlığı tarafından dücenlenen yetki belgesi sahibi gerçek/tücel<br>kişilere verişar ve sayısal takogarafaraç üntesinde kaydedilen verinin<br>indirilmesini sağlayan sayısal takograf kartıdır. | 3516 sayılı Ölçüler ve Ayar Kanunu uyannca takograf cihazlannın<br>sevis hizmetlerini yürütmek üzere Sanayi ve Teknoloji Bakanlığı<br>tarafından onaylanan yetkili sevrislere verilen sayısal takograf<br>kartıdır. |
|                               | 🔊 Sürücü Kartı İşlemleri                                                                                                    | Sirket Kartı İşlemleri                                                                                                    | 🔊 Servis Kartı İşlemleri                                                                                                    |

6. Başvuru sahibinin işlem yaptırmak istediği servisi seçiniz. Eğer ekranda birden fazla servis listeleniyorsa veya aradığı servisi ekranda göremediyseniz servise ait vergi numarası ile sorgulayınız. Kimliği doğrulanan kişi, servis sahibi olmalıdır. Sadece servis sahibi geldiği durumda başvuru yapılabilir.

| STAUM                             | <                                                                                        |                 | Naim ÖZBAĞ(KM) |   |
|-----------------------------------|------------------------------------------------------------------------------------------|-----------------|----------------|---|
| Bassuru İslemleri                 | 🕷 / Servis Seçimi                                                                        |                 |                | < |
| <ul> <li>Servis Seçimi</li> </ul> | Tabloda servis bulunmuyor ise lütfen servise ait vergi numarasını girerek arama yapınız. |                 |                |   |
| 🔤 Mevcut Kartlar                  |                                                                                          |                 |                |   |
| 🔠 Yeni Kart Başvurusu             | Vergi Numarası: Vergi Numarası Q                                                         |                 |                |   |
| 🔠 İkame Başvurusu                 |                                                                                          |                 |                | _ |
| 📧 Başvuru Bilgi Güncelleme        |                                                                                          | Servisler       |                |   |
| a Takip                           | Servis Adı 🗢                                                                             | Servis Adresi 🗢 |                |   |
| Dosya Görüntüle                   |                                                                                          |                 |                |   |
|                                   |                                                                                          |                 | Seç            |   |
|                                   |                                                                                          |                 |                |   |
|                                   |                                                                                          |                 |                |   |
|                                   |                                                                                          |                 |                |   |
|                                   |                                                                                          |                 |                |   |
|                                   |                                                                                          |                 |                |   |
|                                   |                                                                                          |                 |                |   |
|                                   |                                                                                          |                 |                |   |
|                                   |                                                                                          |                 |                |   |
|                                   |                                                                                          |                 |                |   |
|                                   |                                                                                          |                 |                |   |
|                                   |                                                                                          |                 |                |   |

# KM KULLANIM KLAVUZU

Sayısal Takograf Araştırma ve Uygulama Merkezi (STAUM) Kayıt Merkezi

7. Servise ait kullanılabilir kartları varsa görüntülenir. Ekranın sol tarafından "Yeni Kart Başvurusu" butonuna tıklayınız.

| STAUM                        | <                                                                                                    | Naim ÖZBAĞ(KM) |   |
|------------------------------|----------------------------------------------------------------------------------------------------|----------------|---|
| =                            | 🐇 / Mevcut Kartlar                                                                                            |                | < |
| 🚍 Başvuru işlemleri          |                                                                                                    |                |   |
| 📧 Servis Seçimi              | ? Servise ait geçerli kartların listelendiği ekrandır.                                                        |                |   |
| 📧 Mevcut Kartlar             |                                                                                                    |                |   |
| 📧 Yeni Kart Başvurusu        |                                                                                                    |                |   |
| 🔠 İkame Başvurusu            |                                                                                                    |                |   |
| 💷 🛛 Başvuru Bilgi Güncelleme |                                                                                                    |                |   |
| 🖅 Takip                      | 🖥 Seçmiş olduğunuz servisin aktif kartı bulunmamaktadır. Servis adına yeni kart başvurusunda bulunabilirsiniz |                |   |
| 🕼 Dosya Görüntüle            |                                                                                                    |                |   |

8. "Bilgilendirmeyi Oku" sekmesinde, başvuru sahibine bilgilendirme yaparak "Okudum Onaylıyorum" kutucuğunu işaretleyiniz. "İleri" butonuna tıklayınız.

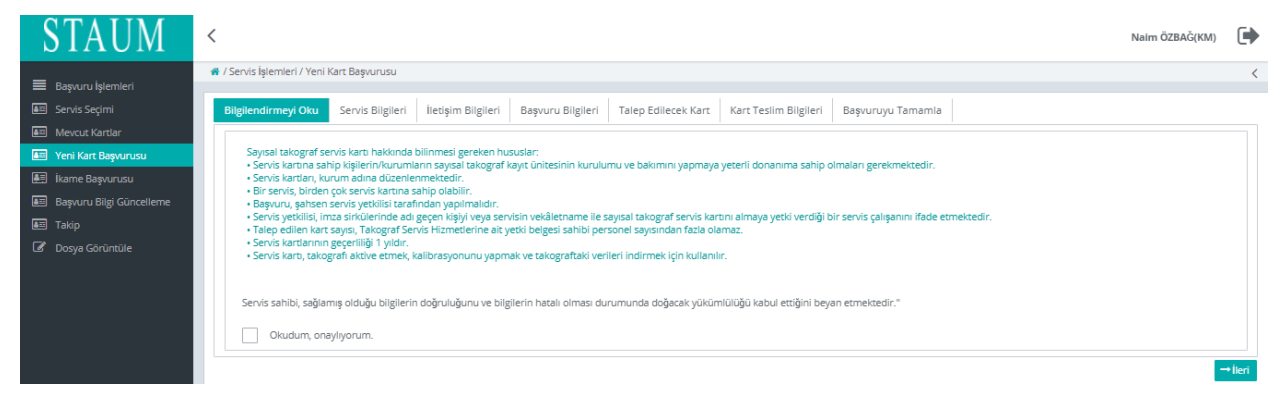

9. "Servis Bilgileri" sekmesinde, "Servis Adı" ve "Servis Onay Numarası" bilgilerini kontrol ederek "İleri" butonuna tıklayınız.

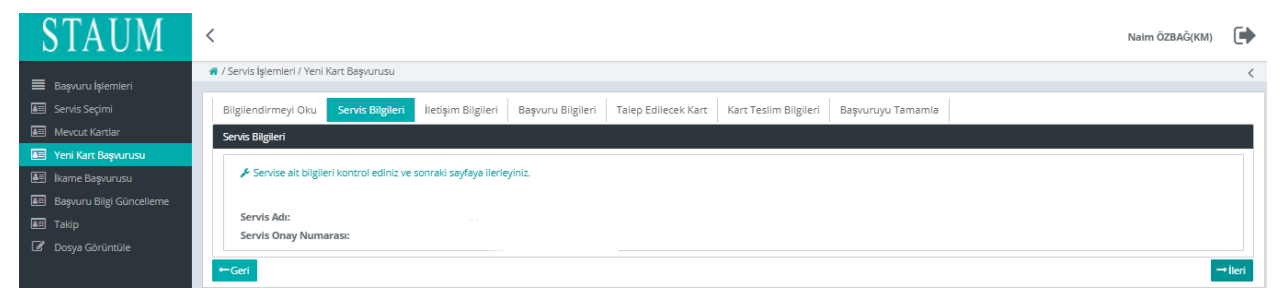

KSY\_00\_11\_SBL\_KLV/19.3.2021

© 2021 TÜRKTRUST Bilgi İletişim ve Bilişim Güvenliği Hizmetleri A.Ş. Tüm hakları saklıdır. HİZMETE ÖZEL

## **KM KULLANIM KLAVUZU**

Sayısal Takograf Araştırma ve Uygulama Merkezi (STAUM) Kayıt Merkezi

10. "İletişim Bilgileri" sekmesinde, servis sahibine ait "Cep Telefonu" ve "E-Posta" bilgilerini sisteme giriniz. "İleri" butonuna tıklayınız. Eğer düzenlemek istediği bir bilgi var ise "Geri" butonu ile geçmiş ekranlara giderek bilgileri düzeltiniz.

| STAUM                                                                | <                                                                                                    | Naim ÖZBAĞ(KM) |         |
|----------------------------------------------------------------------|----------------------------------------------------------------------------------------------------|----------------|---------|
| Bassauru kelemleri                                                   | 🕷 / Servis İşlemleri / Yeni Kart Başıvurusu                                                                                                  |                | <       |
| <ul> <li>Başvuru işienileri</li> <li>Servis Seçimi</li> </ul>        | Bilgliendirmeyi Oku Servis Bilglieri <b>lietişim Bilglieri</b> Başvuru Bilglieri Talep Edilecek Kart Kart Teslim Bilglieri Başvuruyu Tamamla |                |         |
| Att Mevcut Kartlar                                                   | lietişim Bilgileri                                                                                                    |                |         |
| Yeni Kart Başvurusu     ikame Başvurusu     Başvuru Bilgi Güncelleme | ★ * işareti alanların doldurulması zorunludur.           Can Zulafana A         EXX. YXX. YXX.                                               |                |         |
| Takip Dosya Görüntüle                                                | E-Posta: *                                                                                                    |                |         |
|                                                                      | ←Geri                                                                                                    |                | + İleri |

11. "Başvuru Bilgileri" sekmesinde, "Talep Edilecek Kart Sayısı" bilgisini giriniz. "İleri" butonuna tıklayınız.

| STAUM                                                                                            | <                                                                                                    | Naim ÖZBAĞ(KM) | •      |
|--------------------------------------------------------------------------------------------------|----------------------------------------------------------------------------------------------------|----------------|--------|
| 🗮 Basvuru İslemleri                                                                              | 🕷 / Servis İşlemleri / Yeni Kart Başvurusu                                                                                                    |                | <      |
| Servis Seçimi                                                                                    | Bilgilendirmeyi Oku Servis Bilgileri İletişim Bilgileri Baş <mark>yuru Bilgileri</mark> Talep Edilecek Kart Kart Teslim Bilgileri Başvuruyu Tamamla                                                                                                    |                |        |
| 💵 Mevcut Kartlar                                                                                 | Başvuru Detayları                                                                                                    |                |        |
| Yeni Kan Bapurusu     Ikame Bapurusu     Bapuru Bilgi Güncelleme     Takip     Z Dosya Görüntüle | Kayıt merkezi, başvurunuz ile ligili kontrolleri sağlayacak ve gerekil durumda sizinle iletişime geşecek merkezdir.     Senvis sahibi tarafından talep edilecek kart sayısı, Takograf Servis Hizmetlerine ak yetki belgesi sahibi personel sayısından fazla olamaz.     F*igaretil alanların doldurulması zorunludur.     Kayıt Merkezi: ADANA TİCARET ODASI     Talep Edilecek Kart Sayısı: * |                |        |
|                                                                                                  | ←Gei                                                                                                    |                | →İleri |

12. "Talep Edilecek Kart" sekmesinde, yeni kart başvurusunda bulunulacak yetki belgeli servis personelinin T.C. Kimlik Numarasını giriniz. "İleri" butonuna tıklayınız.

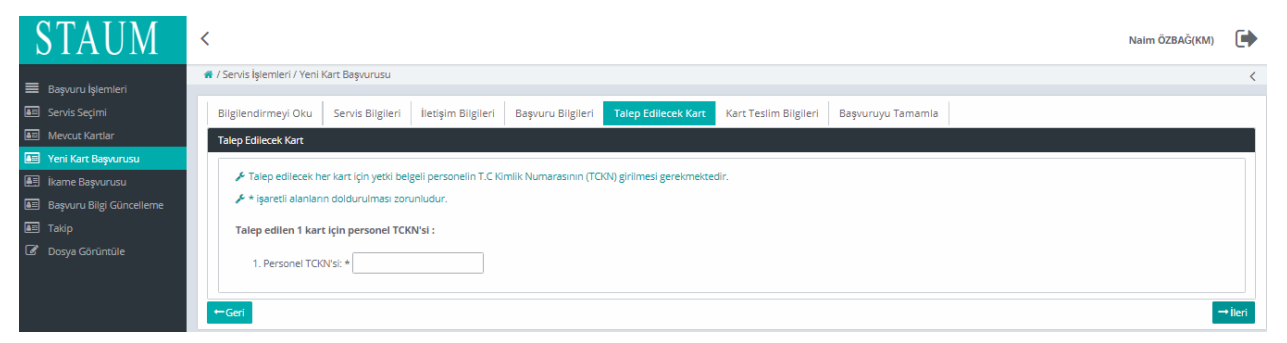

## **KM KULLANIM KLAVUZU**

Sayısal Takograf Araştırma ve Uygulama Merkezi (STAUM) Kayıt Merkezi

13. Eğer kart, başvuru yapılan kayıt merkezinden teslim alınacak ise "Başvuru Kayıt Merkezinden", farklı bir kayıt merkezinden alınacak ise "Farklı Kayıt Merkezinden" seçeneği seçilerek, listeden ilgili kayıt merkezini bularak "İleri" butonuna tıklayınız.

| STAUM                                                          | <                                                                                                    | Naim ÖZBAĞ(KM) | •       |
|----------------------------------------------------------------|----------------------------------------------------------------------------------------------------|----------------|---------|
| 🗮 Basa mu jelemleri                                            | 🌴 / Servís İşlemleri / Yeni Kart Başıvurusu                                                                                           |                | <       |
| <ul> <li>Başvara işirenileri</li> <li>Servis Seçimi</li> </ul> | Bilgilendirmeyi Oku Servis Bilgileri İletişim Bilgileri Başvuru Bilgileri Talep Edilecek Kart Kart Teslim Bilgileri Başvuruyu Tamamla |                |         |
| 📧 Mevcut Kartlar                                               | Kart Teslimi                                                                                                    |                |         |
| 📧 Yeni Kart Başvurusu                                          |                                                                                                    |                |         |
| 🗐 İkame Başvurusu                                              |                                                                                                    |                |         |
| 📧 Başvuru Bilgi Güncelleme                                     | ✗ Servis kartı aşağıda seçilen yönteme göre teslim alınacaktır.                                                                       |                |         |
| 🖅 Takip                                                        | Kart Teslimatı: *                                                                                                    |                |         |
| 🕼 Dosya Görüntüle                                              | Başvuru Kayıt Merkezinden Farklı Kayıt Merkezinden                                                                                    |                |         |
|                                                                | ←Geri                                                                                                    |                | + İleri |

14. "Başvuruyu Tamamla" sekmesinde ekranda yeralan servise ait başvuru bilgilerini kontrol ediniz ve "Başvuruyu Tamamla" butonuna tıklayınız. Eğer başvuru sahibinin düzenlemek istediği bir bilgi var ise "Geri" butonu ile geçmiş ekranlara giderek bilgileri düzeltiniz.

| STAUM                      | <                                                                                                    | Naim ÖZBAĞ(KM) | • |
|----------------------------|----------------------------------------------------------------------------------------------------|----------------|---|
|                            | 📽 / Servis İşlemleri / Yeni Kart Başıvurusu                                                                                               |                | < |
| Başvuru İşlemleri          |                                                                                                    |                |   |
| Servis Seçimi              | Bilgilendirmeyi Oku Servis Bilgileri İletişim Bilgileri Başvuru Bilgileri Talep Edilecek Kart Kart Teslim Bilgileri Başvuruyu Tamamla     |                |   |
| ATT Mevcut Kartlar         | Onay                                                                                                    |                |   |
| 🔠 Yeni Kart Başvurusu      |                                                                                                    |                |   |
| 🔠 İkame Başvurusu          | » Lütfen aşağıda yer alan, girmiş olduğunuz bilgilerin doğruluğunu kontrol ediniz. Bilgileri güncellemek için "Geri" butonunu kullanınız. |                |   |
| 📧 Başvuru Bilgi Güncelleme |                                                                                                    |                |   |
| 📧 Takip                    | Cep Telefonu:                                                                                                    |                |   |
| ·<br>Donya Görüptüle       | E-Posta:                                                                                                    |                |   |
|                            | Başvuru Merkezi:                                                                                                    |                |   |
|                            | Teslim Merkezi:                                                                                                    |                |   |
|                            | Talep Edilen Kartlar:                                                                                                    |                |   |
|                            | Es Başıunyu<br>Tamamla                                                                                                    |                |   |
|                            | -Gei                                                                                                    |                |   |

## **KM KULLANIM KLAVUZU**

Sayısal Takograf Araştırma ve Uygulama Merkezi (STAUM) Kayıt Merkezi

15. Başvuru tamamlandıktan sonra yönlendirilen "Takip İşlemleri" ekranında "Başvurular", "Başvuru Merkezi", "Kart Teslimat Merkezi", "Başvuru Durumu", "Ödeme Durumu", "Kart Sayısı" bilgileri yer almaktadır. Ekranda yer alan "Ödeme Numarası" bilgisini, ödemesini yapmak üzere başvuru sahibine veriniz.

| STAUM                                                            | <                   |                                                                                   |                                                                                                    |                        | Naim ÖZBAĞ(KM)                   |  |  |  |
|------------------------------------------------------------------|---------------------|-----------------------------------------------------------------------------------|----------------------------------------------------------------------------------------------------|------------------------|----------------------------------|--|--|--|
| 🔳 Başvuru İşlemleri                                              | # /Takip Yeni başvu |                                                                                   |                                                                                                    |                        |                                  |  |  |  |
| Servis Seçimi                                                    |                     | Bu sayfada başıvurularınızı ve bu başıvurulara alt detayları takip edebilirsiniz. |                                                                                                    |                        |                                  |  |  |  |
| Mevcut Kartlar                                                   |                     |                                                                                   |                                                                                                    |                        |                                  |  |  |  |
| <ul> <li>Yeni Kart Başvurusu</li> <li>İkame Başvurusu</li> </ul> |                     | Tal                                                                               | kip İşlemleri                                                                                                    |                        |                                  |  |  |  |
| E Başvuru Bilgi Güncelleme                                       | -                   |                                                                                   |                                                                                                    |                        |                                  |  |  |  |
| 📼 Takip                                                          |                     |                                                                                   |                                                                                                    |                        |                                  |  |  |  |
| 🕼 Dosya Görüntüle                                                |                     |                                                                                   |                                                                                                    | Başvurular             |                                  |  |  |  |
|                                                                  |                     |                                                                                   | Başvuru Merkezi                                                                                                    | Kart Teslimat Merkezi  | Başvuru Durumu                   |  |  |  |
|                                                                  |                     | ۲                                                                                 | ADANA TİCARET ODASI                                                                                                    | ADANA TİCARET ODASI    | Başvuru alındı ödeme bekleniyor. |  |  |  |
|                                                                  |                     |                                                                                   |                                                                                                    |                        |                                  |  |  |  |
|                                                                  |                     |                                                                                   |                                                                                                    | Başvuruya Ait Ödemeler |                                  |  |  |  |
|                                                                  |                     |                                                                                   | Ödeme Numarası                                                                                                    | Ödeme Miktarı          | Ödeme Teslim Etme Tarihi         |  |  |  |
|                                                                  |                     |                                                                                   | 210625160723019                                                                                                    | 400.0                  |                                  |  |  |  |
|                                                                  |                     |                                                                                   |                                                                                                    |                        |                                  |  |  |  |
|                                                                  |                     |                                                                                   |                                                                                                    | Başvuruya Ait Kartlar  |                                  |  |  |  |
|                                                                  |                     |                                                                                   | Kart Numarası                                                                                                    | Kart Durumu            | Kart Geçerlilik Tarihi           |  |  |  |
|                                                                  |                     |                                                                                   | 2315022176303000                                                                                                    | Başvuru aşamasında     |                                  |  |  |  |
|                                                                  |                     | Başı<br>Öde<br>Kart                                                               | vuru Durumu: Toplam aktif başvuru sayısı : 1<br>me Durumu: Yapılan başvurulardan 0 adeti ödendi ve 1 adeti öden<br>Sayısı: Toplam başvuru yapılan kart sayısı : 1 | ne bekliyor            |                                  |  |  |  |

Eğer servis kartı ikame başvurusu işlemi yapılıyorsa aşağıdaki hususlara dikkat edilmelidir;

- Kart teslim tarihinden sonraki 30 gün içerisinde arıza ikame sebebiyle başvuru yapılıyorsa kontrol sayfasında ödeme atlatma isteği zorunludur.
- Bazı ikame sebepleri için belge zorunluluğu vardır;

| İkame Sebepleri   | Talep Edilen Belgeler       |
|-------------------|-----------------------------|
| Кауір             | Kayıp Tutanağı              |
| El Konulma        | El Konulma Tutanağı         |
| Mücbir Sebep      | Tutanak                     |
| Çalıntı           | Çalıntı Tutanağı            |
| Unvan Değişikliği | Unvan Değişikliği Dilekçesi |

#### Belge zorunluluğu olmayan ikame sebepleri;

Arıza,

Kırık/Deformasyon,

# **KM KULLANIM KLAVUZU**

Sayısal Takograf Araştırma ve Uygulama Merkezi (STAUM) Kayıt Merkezi

## 2.1.3 Şirket Kartı Başvuru İşlemleri

1. STAUM- Sayısal Takograf Araştırma ve Uygulama Merkezi'nin kayıt merkezi için oluşturulan (https://staumkm.tobb.org.tr/KM/login.xhtml) web sayfasına giriniz. "TOBB Ortak Giriş Noktası" butonuna tıklayınız.

| STAUM<br>© TOBB SSO Yardim<br>TOBB Ortak Girig Nekaas | < | T.C. Kimlik Karo ile giriş<br>yapabilmek uygulamayı kurmano<br>gerekmestedir. İndir 🛦 |
|-------------------------------------------------------|---|---------------------------------------------------------------------------------------|
|                                                       |   |                                                                                       |

2. "E-imza" ile giriş için "Aygıtlar", "Sertifikalar" ve "Pin Kodu" bilgilerini giriniz. "Giriş" butonuna tıklayınız.

|          | Tom Tom                                                                                                    |                                                                                                    |
|----------|----------------------------------------------------------------------------------------------------|----------------------------------------------------------------------------------------------------|
|          | TOBB Ortak Giriş Noktası                                                                                                    |                                                                                                    |
| E-Imza   | X<br>Stourn KM                                                                                                    | ArkSigner Client Uygulaması İndir<br>T.C. Kimlik Kartı ile giriş yapabilmek için bu<br>uygulamayı kurmanız gerekmektedir. |
| E-Devlet | İşbu oturum taahhütnamesi ile şahsıma ait elektronik imzamı<br>kullanarak oturum başlattığımı ve şahsıma ait kimlik kartı<br>sertifikamı kullanarak bu metni imzaladığımı taahhüt ederim.<br>24.06.2021 13:40 | TOBB Ortak Giriş Noktası Yardım<br>TOBB Ortak Giriş Noktası uygulaması ile ilgili<br>yardım almak için buraya tıklayınız. |
|          | Aygıtlar:                                                                                                    |                                                                                                    |
|          | Sertifikalar:                                                                                                    |                                                                                                    |
|          | Pin Kodu:                                                                                                    |                                                                                                    |
|          | Giriş                                                                                                    |                                                                                                    |

© 2021 TÜRKTRUST Bilgi İletişim ve Bilişim Güvenliği Hizmetleri A.Ş. Tüm hakları saklıdır.

HİZMETE ÖZEL

KSY\_00\_11\_SBL\_KLV/19.3.2021

# **KM KULLANIM KLAVUZU**

Sayısal Takograf Araştırma ve Uygulama Merkezi (STAUM) Kayıt Merkezi

3. "E-Devlet" ile giriş için "E-Devlet" – "E-Devlet ile Giriş Yap" butonlarına tıklayınız.

|                     | TOBB Ortak Giriş Noktası                                                                         |                                                                                                    |   |
|---------------------|--------------------------------------------------------------------------------------------------|----------------------------------------------------------------------------------------------------|---|
| <b>正面</b><br>E-lmza | Staum KM                                                                                         | ArkSigner Client Uygulaması İndir<br>T.C. Kimlik Kartı ile giriş yapabilmek için bu<br>uygulamayı kurmanız gerekmektedir. | Ł |
| E-Devlet            | Kimlik numaranızı ve şifrenizi kullanarak kimliğinizi<br>doğrulayınız.<br>E-Devlet ile Giriş Yap | TOBB Ortak Giriş Noktası Yardım<br>TOBB Ortak Giriş Noktası uygulaması ile ilgili<br>yardım almak için buraya tiklayınız. | ⊥ |
|                     |                                                                                                  |                                                                                                    |   |

4. Kayıt merkezi personeli olarak, "T.C. Kimlik No", "e- Devlet Şifresi" bilgilerini girerek "Giriş Yap" butonuna tıklayınız.

| 🗿 e-Devlet Şifresi                              | 📑 Mobil İmza                                 | , e-İmza                                                 | πα T.C. Kimlik Kartı                                                | 🚍 İnternet Bankacılığı    |
|-------------------------------------------------|----------------------------------------------|----------------------------------------------------------|---------------------------------------------------------------------|---------------------------|
| T.C. Kimlik Numaranızı<br>yerden devam edebilir | ve e-Devlet Şifrenizi<br>siniz. 👊 e-Devlet Ş | kullanarak kimli<br>Şifresi Nedir, Na                    | ğiniz doğrulandıktan sonr<br>asıl Alınır?                           | a işleminize kaldığınız   |
| * T.C. Kimlik No                                | Sanal Kla                                    | avye 🐠 Yazark                                            | en Gizle                                                            |                           |
| * e-Devlet Şifresi                              | e-Devlet 🖓 ş<br>telefonunuzdan               | avye 🔒 Şifrem<br>ifrenizi unutmanı<br>yenileme işlemi ya | n <b>i Unuttum</b><br>iz durumunda doğruladığını:<br>apabilirsiniz. | z cep                     |
|                                                 | < ir                                         | otal Et                                                  | Giriş Yap >                                                         |                           |
| 2021, Ankara - Tüm Hak                          | darı Saklıdır                                |                                                          | Gizlilik ve G                                                       | üvenlik Hızlı Çözüm Merke |

KSY\_00\_11\_SBL\_KLV/19.3.2021

22

## **KM KULLANIM KLAVUZU**

Sayısal Takograf Araştırma ve Uygulama Merkezi (STAUM) Kayıt Merkezi

5. Başvuru sahibine ait "T.C. Kimlik Numarası" ve "Doğum Tarihi" bilgilerini girerek "Sorgula" butonuna tıklayınız. "Başvuruda bulunan kişinin kimlik ibraz ettiğini ve ibraz edilen kimliğin, başvuran kişiye ait olduğunu onaylıyorum. " checkini işaretleyiniz. Ardından "Şirket Kart İşlemleri" butonuna tıklayınız.

| STAUM                                                                                       | <                                                                                                    |                                                                                                    | Naim ÖZBAĞ(KM)                                                                                                    |
|---------------------------------------------------------------------------------------------|----------------------------------------------------------------------------------------------------|----------------------------------------------------------------------------------------------------|----------------------------------------------------------------------------------------------------|
| 🗮 Başvuru İşlemleri                                                                         | 🕷 / Başvuru İşlemleri                                                                                                    |                                                                                                    | <                                                                                                    |
| <ul> <li>Kart İşlemleri</li> <li>Başvuru Kontrol İşlemleri v</li> <li>Sorgular v</li> </ul> | O Lütfen başvuru talebinde bulunacak kart sahibi için T.C. Kimlik Numarası ş     O Sürücü kart başvurusu için sürücü T.C Kimlik Numarası, Şirket kart başvur                                                                                                    | girerek sorgulama yapınız.<br>u için şirket sahibi T.C. Kimlik Numarası, Servis kart başvurusu için servis sahibi                                                                                                    | T.C Kimlik Numarası girilmelidir.                                                                                                    |
| 🗃 Yeniden Üretim Bildir                                                                     | T.C. Kimilk Numarası: Q. Sorgula a T                                                                                                    | erride                                                                                                    |                                                                                                    |
|                                                                                             | Sürücü Kartı                                                                                                    | Şirket Karu                                                                                                    | Servis Karti                                                                                                    |
|                                                                                             |                                                                                                    |                                                                                                    |                                                                                                    |
|                                                                                             | 4925 sayılı Karayolu Taşıma Kanunu ve Karayolu Taşıma Yönetmeliği<br>kapsamında Ulaşırma ve Altyapı Bakanlığı tarafından düzenlenen<br>geçeri bir SRC (12.3-42 Yetan herhangi biri) belgesine sahip olan<br>ulusal ve/veya uluslararası taşımacılık yapan sürücülere verilen<br>sayısal takograf kartıdır. | 4925 sayili Karayolu Taşıma Kanunu uyarınca Ulaştırma ve Altyapı<br>Bakanlığı tarafından dütenlenen yetki belgesi sahibi gerçek/tüzel<br>kişilere veriler ve sayızal takogar araç ünitesinde kaydedilen verinin<br>İndirilmesini sağlayan sayısal takograf kartıdır. | 3516 sayılı Ölçüler ve Ayar Kanunu uyarınca tekograf cihazlarının<br>sevis hizmetlerini yürütmek üzere Sanayi ve Teknoloji Bakanlığı<br>tarafından onaylanan yetkili servislere verilen sayısal takograf<br>kartıdır. |
|                                                                                             | 🕫 Sürücü Kartı İşlemleri                                                                                                    | 🕫 Şirket Kartı İşlemleri                                                                                                    | 🖈 Servis Kartı İşlemleri                                                                                                    |

6. Başvuru sahibinin işlem yaptırmak istediği şirketi seçiniz. Eğer ekranda birden fazla şirket listeleniyorsa veya aradığı şirketi ekranda göremediyseniz şirkete ait "Mersis Numarası" ile sorgulayınız. Kimliği doğrulanan kişi, şirket yetkilisi olmalıdır.

| STAUM                        | < Na                                                                            | iim ÖZBAĞ(KM) |   |
|------------------------------|---------------------------------------------------------------------------------|---------------|---|
| 🗮 Banauru İslamlari          | 🕷 / Şirket Seçimi                                                               |               | < |
| Sirket Seçimi                | 🖥 Tabloda şirkediniz bulunmuyorsa lütfen mersis numarası girerek arama yapınız. |               |   |
| 🖅 Mevcut Kartlar             |                                                                                 |               |   |
| 🖅 Yeni Kart Başvurusu        | Mersis Numarasi: Mersis Numarasi Q                                              |               |   |
| 🔠 🛛 Başvuru Bilgi Güncelleme |                                                                                 |               |   |
| 🛤 Takip                      | Şirketer                                                                        | <u> </u>      |   |
| Dosya Görüntüle              | Şirket Adı \$                                                                   |               |   |
|                              | Kayıt Bulunamadi                                                                |               |   |

## **KM KULLANIM KLAVUZU**

Sayısal Takograf Araştırma ve Uygulama Merkezi (STAUM) Kayıt Merkezi

7. Şirkete ait kullanılabilir kartlar varsa mevcut kartlar ekranında görüntüleyiniz. Ekranın sol tarafından "Yeni Kart Başvurusu" butonuna tıklayınız.

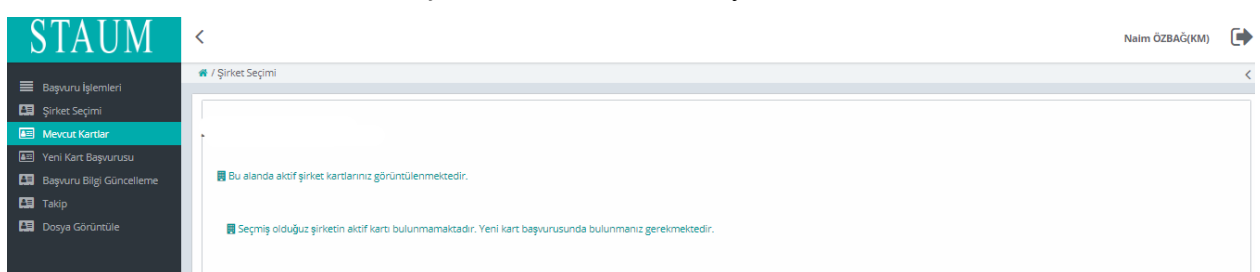

8. "Bilgilendirmeyi Oku" sekmesinde, başvuru sahibine bilgilendirme yaparak "Okudum Onaylıyorum" kutucuğunu işaretleyiniz ve "İleri" butonuna tıklayınız.

| STAUM                      | K Naim ÖZBAĞ(KM)                                                                                                    | •  |  |  |  |  |  |  |  |  |
|----------------------------|----------------------------------------------------------------------------------------------------|----|--|--|--|--|--|--|--|--|
| Basvuru İslemleri          | 🖷 / Yeni Kart Başıurusu                                                                                                    | <  |  |  |  |  |  |  |  |  |
| 🛤 Şirket Seçimi            | Biggiendirmeyi Oku Şirket Bigileri İletişim Bilgileri Başvuru Bilgileri Tashhütname Kart Teslim Bilgileri Başvuruyu Tamamla                                                                                                    |    |  |  |  |  |  |  |  |  |
| 💵 Mevcut Kartlar           |                                                                                                    |    |  |  |  |  |  |  |  |  |
| 📧 Yeni Kart Başvurusu      | 🖥 Lütlen aşağıda yazılanları okuyup onay veriniz.                                                                                                    |    |  |  |  |  |  |  |  |  |
| 🖽 Başvuru Bilgi Güncelleme | Sayisal Takiograf Siriket Karu Hakinda Bilineniz Gereken Hususiar:<br>- 4925 sayii Karavolu Tasma Kanunu wanna Ulastima wa Kitwan Bakanila tarafindan düzenlenen yetki belezei sahibi eercek/tüzek kisilere verilen savisal takoaraf karudir.                                                                                                    |    |  |  |  |  |  |  |  |  |
| 🖽 Takip                    | <ul> <li>Sjriket kartung gegenülts översi 5 (beg) juliar ve sündu kartu yerine kullanlamaz.</li> <li>Verti kartung gegenülts översi 5 (beg) juliar ve sündu kartu yerine kullanlamaz.</li> <li>Verti kalansing jegenülts översi 5 (beg) juliar ve sündu kartu yerine kullanlamaz.</li> </ul>                                                                                                    |    |  |  |  |  |  |  |  |  |
| 🖾 Dosya Görüntüle          | <ul> <li>Vetö begesinin takögraf tannitmasi (pin, zarg vola çirmadan girket kartnın takögrafin ön vüzünde bulunan yuvalardan birincisine takilarak, "tock" (şiemi (kiliteme lişlemi) yapılmalı, takögraf başka bir kullanıcıya/sahibe devredilmeden once şirket kilidinin çözümesi prosestiminesi gerelmektedir.</li> <li>Sirket kartı aynı zamanda takögraf cihaandan veri indirme için yebilendirmes gağıyan bir saysat takögraf kartuları. İndirine için yapılan şirket/şahıs iştermesine alttir.</li> <li>Araçı ünlesinde kaydedile verilepi bir veri indirme cihaa zaralığıya ve geçeril bir şirket takıtı kartuları kullanıcı yab sahibe devredilmeden kaydedile verilepi verilepi verilendirmes gaşıkardıkartuları kalışmat kartuları kartuları kartuları kartuları bir yabılara edilmesi dir.</li> <li>Yetti beğesi sahiplerinin kullanmatka oldukları şirket kartları le kilitedikleri taştı verilerini, kartlanını geçerilik sürelerini takip ederek, kart geçerilikleri dolmadan ve yeni kart başurusunda bulunmadan önce veri kayban neden olmayazak şekilde indirmeleri gerekmektedir.</li> </ul> |    |  |  |  |  |  |  |  |  |
|                            | Sirket sahibi, sağlamış olduğu bilgilerin doğmluğunu ve bilgilerin hatalı olması durumunda doğacak yükümlülüğü kabul ettiğini beyan etmektedir.                                                                                                    |    |  |  |  |  |  |  |  |  |
|                            | Okudum, onayliyorum.                                                                                                    |    |  |  |  |  |  |  |  |  |
|                            | → lie                                                                                                    | ri |  |  |  |  |  |  |  |  |

9. "Şirket Bilgileri" sekmesinde, "**Şirket Adı**" ve "**Vergi Numarası**" bilgilerini kontrol ederek "İleri" butonuna tıklayınız.

| STAUM                      | <                                                                                                    | Naim ÖZBAĞ(KM) |         |  |  |  |  |  |  |  |
|----------------------------|----------------------------------------------------------------------------------------------------|----------------|---------|--|--|--|--|--|--|--|
| 🔳 Basuru İslamlari         | 🕷 / Yeni Kart Başıurusu                                                                                                    |                | <       |  |  |  |  |  |  |  |
| Sirket Seçimi              | Bilgilendirmeyi Oku Şirket Bilgileri İletişim Bilgileri Başıvuru Bilgileri Taahhütname Kart Tesilm Bilgileri Başıvuruyu Tamamla |                |         |  |  |  |  |  |  |  |
| Mevcut Kartlar             | Şirket Bilgileri                                                                                                    |                |         |  |  |  |  |  |  |  |
| 📧 Yeni Kart Başvurusu      |                                                                                                    |                |         |  |  |  |  |  |  |  |
| 🔠 Başvuru Bilgi Güncelleme | 🖬 Şirkete ait bilgileri kontrol ediniz ve sonraki sayfaya ilerleyiniz.                                                          |                |         |  |  |  |  |  |  |  |
| 🛤 Takip                    |                                                                                                    |                |         |  |  |  |  |  |  |  |
| Dosya Görüntüle            | Şirket Adı:                                                                                                    |                |         |  |  |  |  |  |  |  |
|                            | Vergi Numarasi:                                                                                                    |                |         |  |  |  |  |  |  |  |
|                            | ←Geri                                                                                                    |                | → İleri |  |  |  |  |  |  |  |

## **KM KULLANIM KLAVUZU**

Sayısal Takograf Araştırma ve Uygulama Merkezi (STAUM) Kayıt Merkezi

10. "İletişim Bilgileri" sekmesinde, "Cep Telefonu" ve E-Posta" bilgilerini giriniz. "İleri" butonuna tıklayınız. Eğer düzenlemek istediği bir bilgi var ise "Geri" butonu ile geçmiş ekranlara giderek bilgileri düzeltiniz.

| STAUM                                                                          | <                                                                                                    | Naim ÖZBAĞ(KM) |        |  |  |  |  |
|--------------------------------------------------------------------------------|----------------------------------------------------------------------------------------------------|----------------|--------|--|--|--|--|
| 🔳 Basu Ini İslamlari                                                           | 🐐 / Yeni Kart Başıvurusu                                                                                                    |                | <      |  |  |  |  |
| Sirket Seçimi                                                                  | Bilgilendirmeyi Oku Şirket Bilgileri lietişim Bilgileri Başvuru Bilgileri Taahhütname Kart Teslim Bilgileri Başvuruyu Tamamla                                                                                                    |                |        |  |  |  |  |
| 🔠 Mevcut Kartlar                                                               | İletişim Bilgileri                                                                                                    |                |        |  |  |  |  |
| Yeni Kart Başvurusu     Başvuru Bilgi Güncelieme     Takip     Dosya Görüntüle | The squitt again and a squitt and the squitter and the squitter again and the squitter again and the squitter again again and the squitter again again |                |        |  |  |  |  |
|                                                                                | ←Get                                                                                                    | F              | →İleri |  |  |  |  |

11. "Başvuru Bilgileri" sekmesinde, "Talep Edilecek Kart Sayısı" giriniz. "İleri" butonuna tıklayınız.

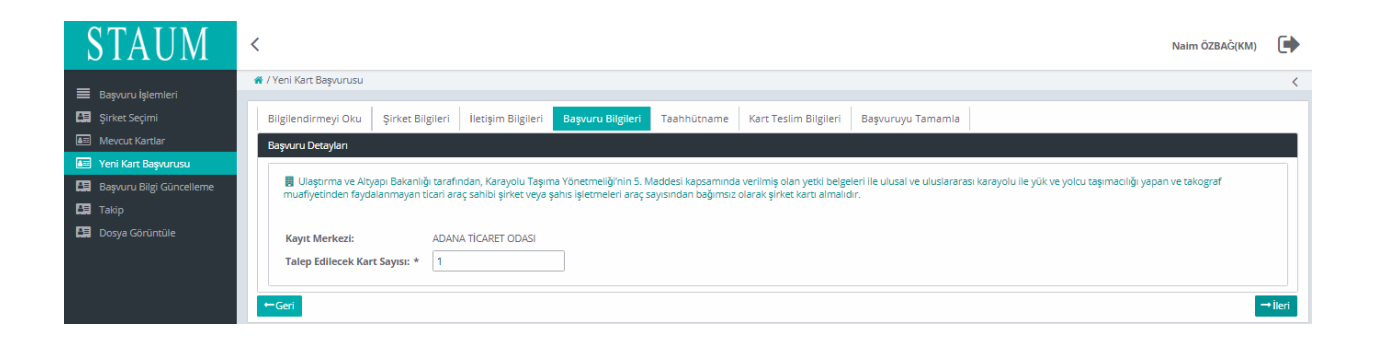

12. "Taahhütname" sekmesinde, taahhütnameyi yükleyiniz. "İleri" butonuna tıklayınız.

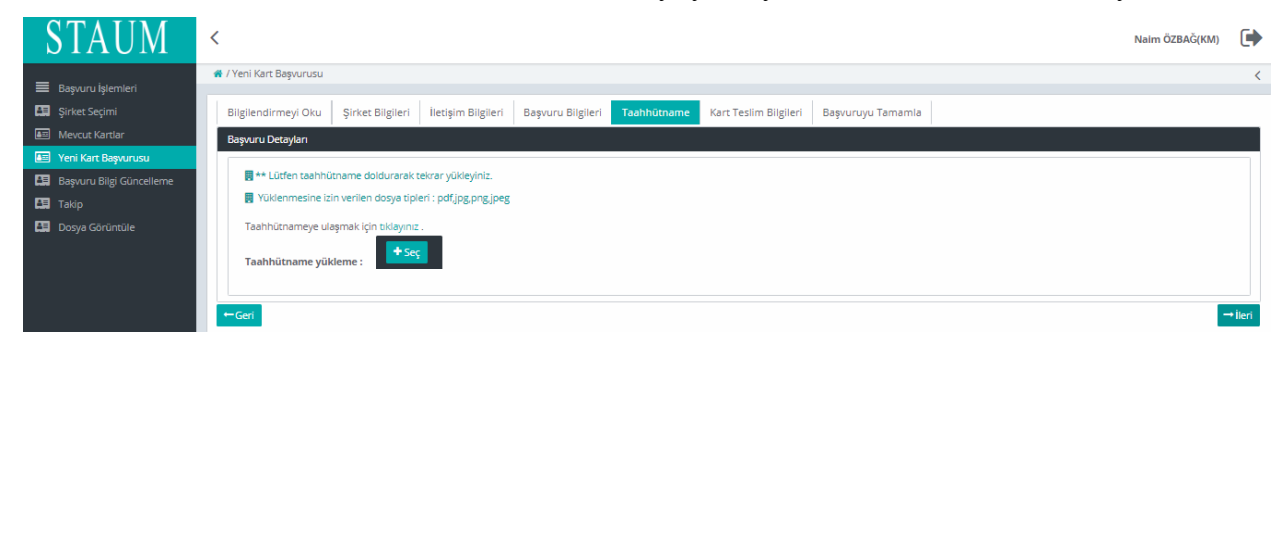

# **KM KULLANIM KLAVUZU**

Sayısal Takograf Araştırma ve Uygulama Merkezi (STAUM) Kayıt Merkezi

13. "Kart Teslimatı" sekmesinde, kart teslimatı için uygun seçeneği seçerek "İleri" butonuna tıklayınız.

| STAUM                      | <                                                                                                    | Naim ÖZBAĞ(KM) |        |  |  |  |  |  |  |
|----------------------------|----------------------------------------------------------------------------------------------------|----------------|--------|--|--|--|--|--|--|
| Basvuru İslemleri          | 🕷 / Yeni Kart Başıurusu                                                                                                    |                | <      |  |  |  |  |  |  |
| 🛤 Şirket Seçimi            | Bilgilendirmeyi Oku Şirket Bilgileri İletişim Bilgileri Başvuru Bilgileri Taahhütname Kart Tesilim Bilgileri Başvuruyu Tamamla |                |        |  |  |  |  |  |  |
| 🔤 Mevcut Kartlar           | Kart Teslimi                                                                                                    |                |        |  |  |  |  |  |  |
| 📧 Yeni Kart Başvurusu      |                                                                                                    |                |        |  |  |  |  |  |  |
| 🔠 Başvuru Bilgi Güncelleme | * işareti alanların doldurulması zorunludur.                                                                                   |                |        |  |  |  |  |  |  |
| 👪 Takip                    | Şirket kartı aşağıda seçilen yönteme göre teslim alınacaktır.                                                                  |                |        |  |  |  |  |  |  |
| Dosya Görüntüle            | Kart Teslimati: *                                                                                                    |                |        |  |  |  |  |  |  |
|                            | Başvuru Kayıt. Merkezinden                                                                                                    |                |        |  |  |  |  |  |  |
|                            | Farki Kayıt Merkezinden                                                                                                    |                |        |  |  |  |  |  |  |
|                            |                                                                                                    |                |        |  |  |  |  |  |  |
|                            |                                                                                                    |                | +İleri |  |  |  |  |  |  |
|                            |                                                                                                    |                | - ner1 |  |  |  |  |  |  |

14. "Başvuruyu Tamamla" sekmesinde ekrandaki başvuru bilgilerini kontrol ediniz, "Başvuruyu Tamamla" butonuna butonuna tıklayınız. Eğer düzenlemek istediği bir bilgi var ise "Geri" butonu ile geçmiş ekranlara giderek bilgileri düzeltiniz.

| STAUM <                                                                                                    | BAĞ(KM) | • |
|----------------------------------------------------------------------------------------------------|---------|---|
| Research Memorial     A / Yeni Kart Başvurusu                                                                                                    |         | < |
| Eusyolu spelinen<br>Eusyolu spelinen<br>Eusyolu spelinen<br>Bilgilendirmeyi Oku Şirket Bilgileri İletişim Bilgileri Başvuru Bilgileri Taahhütname Kart Teslim Bilgileri Başvuruyu Tamamla           |         |   |
| Mercut Kartlar     Onay                                                                                                    |         |   |
| Yeni Kart Başıvrusu     Başıvru Biği Günceleme     Düfen aşağıda yer alan, girmiş olduğunuz bigilerin doğruluğunu kontrol ediniz. Bigilerinizi güncelemek için "Geri" butonunu kullanınız.          |         |   |
| 🖽 Takip                                                                                                    |         |   |
| Cep Telefonu:<br>E-Posta:<br>Başvuru Merkezi:<br>Teslim Merkezi:<br>Talep Edilen Kart Sayısı:<br>E Başvuru Merkezi:<br>Talep Edilen Kart Sayısı:<br>E Başvuru Merkezi:<br>Talep Edilen Kart Sayısı: |         |   |

# **KM KULLANIM KLAVUZU**

Sayısal Takograf Araştırma ve Uygulama Merkezi (STAUM) Kayıt Merkezi

16. Başvuru tamamlandıktan sonra yönlendirilen "Takip İşlemleri" ekranında "Başvurular", "Başvuru Merkezi", "Kart Teslimat Merkezi", "Başvuru Durumu", "Ödeme Durumu", "Kart Sayısı" yer almaktadır. Ekranda yer alan "Ödeme numarası" bilgisini, ödemesini yapmak üzere başvuru sahibine veriniz.

| STAUM                                                                                                    | <                                                                                                  | Naim ÖZBAĞ(KM)         |                                  |  |  |  |  |  |  |  |  |
|----------------------------------------------------------------------------------------------------|----------------------------------------------------------------------------------------------------|------------------------|----------------------------------|--|--|--|--|--|--|--|--|
| <ul> <li>Başıvuru İşlemleri</li> <li>Şirket Seçimi</li> <li>Mevcut Kartlar</li> <li>Yeni Kart Başıvurusu</li> </ul> | Bu sayfada başvurularınızı ve bu başvurulara alt detayları takip edebilirsiniz.<br>Takip İşlemleri |                        |                                  |  |  |  |  |  |  |  |  |
| 🖽 Başvuru Bilgi Güncelleme                                                                                          |                                                                                                    |                        |                                  |  |  |  |  |  |  |  |  |
| 📲 Takip                                                                                                    |                                                                                                    |                        |                                  |  |  |  |  |  |  |  |  |
| 🔠 Dosya Görüntüle                                                                                                   |                                                                                                    | Başvurular             |                                  |  |  |  |  |  |  |  |  |
|                                                                                                    | Başvuru Merkezi                                                                                    | Kart Teslimat Merkezi  | Başvuru Durumu                   |  |  |  |  |  |  |  |  |
|                                                                                                    | C ADANA TICARET ODASI                                                                              | ADANA TİCARET ODASI    | Başvuru alındı ödeme bekleniyor. |  |  |  |  |  |  |  |  |
|                                                                                                    |                                                                                                    |                        |                                  |  |  |  |  |  |  |  |  |
|                                                                                                    |                                                                                                    | Başvuruya Ait Ödemeler |                                  |  |  |  |  |  |  |  |  |
|                                                                                                    | Ödeme Numarası                                                                                     | Ödeme Miktarı          | Ödeme Tarihi                     |  |  |  |  |  |  |  |  |
|                                                                                                    | 210625164433393                                                                                    | 400.0                  |                                  |  |  |  |  |  |  |  |  |
|                                                                                                    |                                                                                                    |                        |                                  |  |  |  |  |  |  |  |  |
|                                                                                                    |                                                                                                    | Başvuruya Ait Kartlar  |                                  |  |  |  |  |  |  |  |  |
|                                                                                                    | Kart Numarası                                                                                      | Kart Durumu            | Kart Geçerlilik Tarihi           |  |  |  |  |  |  |  |  |
|                                                                                                    | 6431238335964000                                                                                   | Başvuru aşamasında     |                                  |  |  |  |  |  |  |  |  |
|                                                                                                    |                                                                                                    |                        |                                  |  |  |  |  |  |  |  |  |
|                                                                                                    | Basvuru Durumu: Toplam aktif başvuru sayısı : 1                                                    |                        |                                  |  |  |  |  |  |  |  |  |
|                                                                                                    | Ödeme Durumu: Yapılan başvurulardan 0 adeti ödendi ve 1 adeti ödeme t                              | bekliyor               |                                  |  |  |  |  |  |  |  |  |
|                                                                                                    | Kart Sayısı: Toplam başvuru yapılan kart sayısı : 1                                                |                        |                                  |  |  |  |  |  |  |  |  |

Eğer şirket kartı ikame başvurusu işlemi yapılıyorsa aşağıdaki hususlara dikkat edilmelidir;

- Kart teslim tarihinden sonraki 30 gün içerisinde arıza ikame sebebiyle başvuru yapılıyorsa kontrol sayfasında ödeme atlatma isteği zorunludur.
- Bazı ikame sebepleri için belge zorunluluğu vardır;

| İkame Sebepleri   | Talep Edilen Belgeler       |
|-------------------|-----------------------------|
| Кауір             | Kayıp Tutanağı              |
| El Konulma        | El Konulma Tutanağı         |
| Mücbir Sebep      | Tutanak                     |
| Çalıntı           | Çalıntı Tutanağı            |
| Unvan Değişikliği | Unvan Değişikliği Dilekçesi |

Belge zorunluluğu olmayan ikame sebepleri;

Arıza,

Kırık/Deformasyon,

© 2021 TÜRKTRUST Bilgi İletişim ve Bilişim Güvenliği Hizmetleri A.Ş. Tüm hakları saklıdır. HİZMETE ÖZEL

## **KM KULLANIM KLAVUZU**

Sayısal Takograf Araştırma ve Uygulama Merkezi (STAUM) Kayıt Merkezi

#### 2.2 Başvuru Kontrol İşlemleri

#### 2.2.1 Yeni/Yenileme Kart Başvuru Kontrol İşlemleri

Elektronik ortamda şahsen web modülü veya Kayıt Merkezi aracılığıyla (yeni/yenileme) başvurusunu yapan sürücülerin başvuruları "Başvuru Kontrol İşlemleri" ekranına düşmektedir. Kayıt Merkezi personeli tarafından başvuru kontrol işleminin gerçekleştirilebilmesi için sürücü tarafından başvuru ve başvuru ödeme işlemlerinin gerçekleşmiş olması gerekmektedir.

| STAUM                                                                       | < |           |         |        |           |                 |                      |                                                                                                    |                        |                           | €   |
|-----------------------------------------------------------------------------|---|-----------|---------|--------|-----------|-----------------|----------------------|----------------------------------------------------------------------------------------------------|------------------------|---------------------------|-----|
| 🗮 Başvuru İşlemleri                                                         |   | Sıra<br>‡ | TCKN \$ | Adı \$ | Soyadı \$ | Doğum<br>Tarihi | Sürücü Belge<br>No ≎ | Durum \$                                                                                                    | Teslim Merkezi<br>\$   | Yeni<br>Başvuru/<br>İkame |     |
| Rasyuru Kontrol İşlemleri      Sürücü     Sürücü     Şirket                 |   | 1         |         |        |           | 01.01.1970      |                      | İkame kartı başvurusuna aiti inceleme devam<br>etmektedir. İnceleme tamamlandığında SMS ile bilgi<br>verilecektir. Sistem üzerinde, başvuru sahibine ait aktif<br>kullanılan bir cep telefonu numarasının kayıtlı olup<br>olmadığı kontrol edilmelidir. | ADANA TİCARET<br>ODASI | İkame                     | Seç |
| <ul> <li>Servis</li> <li>Sorgular</li> <li>Yeniden Üretim Bildir</li> </ul> |   | 2         |         |        |           | 15.06.1972      |                      | İkame kart başvurusuna ait inceleme devam<br>etmektedir. İnceleme tamamlandığında SMS ile bilgi<br>verilecektir. Sistem üzerinde, başvuru sahibine ait aktif<br>kullanılan bir cep telefonu numarasının kayıtlı olup<br>olmadığı kontrol edilmelidir.   | ADANA TİCARET<br>ODASI | İkame                     | Seç |
| Es Yeniden Uretim Bildir                                                    |   | 3         |         |        |           | 18.09.1974      |                      | İkame kart başvurusuna ait inceleme devam<br>etmektedir. İnceleme tamamlandığında SMS ile bilgi<br>verilecektir. Sistem üzerinde, başvuru sahibine ait aktif<br>kullanılan bir cep telefonu numarasının kayıtlı olup<br>olmadığı kontrol edilmelidir.   | ADANA TİCARET<br>ODASI | lkame                     | Seç |
|                                                                             |   | 4         |         |        |           | 02.02.1965      |                      | İkame kart başvurusuna ait inceleme devam<br>etmektedir. İnceleme tamamlandığında SMS ile bilgi<br>verilecektir. Sistem üzerinde, başvuru sahibine ait aktif<br>kullanılan bir cep telefonu numarasının kayıtlı olup<br>olmadığı kontrol edilmelidir.   | ADANA TİCARET<br>ODASI | İkame                     | Seç |
|                                                                             |   | 5         |         |        |           | 01.05.1964      |                      | İkame kart başvurusuna ait inceleme devam<br>etmektedir. İnceleme tamamlandığında SMS ile bilgi<br>verilecektir. Sistem üzerinde, başvuru sahibine ait aktif<br>kullanılan bir cep telefonu numarasının kayıtlı olup<br>olmadığı kontrol edilmelidir.   | ADANA TİCARET<br>ODASI | İkame                     | Seç |
|                                                                             |   | 6         |         |        |           | 23.04.1960      |                      | Kontrol bekleniyor.                                                                                                    | ADANA TİCARET<br>ODASI | Yeni<br>Başvuru           | Seç |
|                                                                             |   | 7         |         |        |           | 04.05.1961      |                      | İkame kart başvurusuna alt inceleme devam<br>etmektedir. İnceleme tamamlandığında SMS ile bilgi<br>verilecektir. Sistem üzerinde, başvuru sahibine alt aktif<br>kullanılan bir cep telefonu unmarasının kayıtlı olup<br>olmadığı kontrol edilmelidir.   | ADANA TİCARET<br>ODASI | İkame                     | Seç |

"Sürücü" ekranında başvuru onay listesine gelen bir sürücü başvurusunun (yeni/yenileme veya ikame kart) onaylanması veya reddedilmesi işlemi gerçekleştirilmektedir. Başvuru Kontrol İşlemleri ekranında hem WEB modülü hem de kayıt merkezi üzerinden yapılan başvuruların kontrolleri sağlanmaktadır.

1. Kontrol edilecek başvuru için "Seç" butonuna tıklayınız.

# **KM KULLANIM KLAVUZU**

#### Sayısal Takograf Araştırma ve Uygulama Merkezi (STAUM) Kayıt Merkezi

| STAUM                                                                                    | <                                                                                                    | Naim ÖZBAĞ(KM) | • |
|------------------------------------------------------------------------------------------|----------------------------------------------------------------------------------------------------|----------------|---|
| E Başvuru İşlemleri<br>E Kart İşlemleri<br>D Başvuru Kontrol İşlemleri v<br>O Sorgular v | <ul> <li>scg</li> <li>scg</li> <li>scg</li> <li>Solg</li> <li>Solg</li></ul> |                |   |
|                                                                                          | Kimlik Bilgileri<br>T.C. Kimlik Numarası:<br>Ad Soyad:<br>Sürücü Belge Numarası:<br>Sürücü Belge Açıklaması:<br>Geçeril Belge<br>İletişim Bilgileri                                                                                                    |                |   |
|                                                                                          | iletişim Numarası:     8 32 76       E-Posta:                                                                                                    |                |   |
|                                                                                          | Ödeme Bilgileri         Ödeme Durumu:       Ödendi         Ödeme Tarihi:       17.01.2022         Ödeme Numarası:       220117123343349         Başıka Bir Neden İle Reddetmek İstiyorum:                                                                                                    |                | _ |
|                                                                                          | Başıvıru Kontrolü Yapıldı:                                                                                                    |                |   |

- 2. Ekranda yüklü bulunan fotoğraf ve/veya imzanın düzenlenmesi gerekiyorsa, gerekli (kırpma, arka fonunu değiştirme vb.) düzenleme işlemini gerçekleştiriniz.
- 3. Ekranda bulunan iletişim numarası ve e-mail adresi bilgilerinin güncellenmesi gerekiyorsa, söz konusu bilgilerin üzerine tıklayarak düzenleme işlemini gerçekleştiriniz.
- 4. Başvuru uygun şartları sağlıyorsa, "Başvuru Kontrolü Yapıldı" kutucuğunu işaretledikten sonra "Onayla" butonuna tıklayınız.
- 5. Başvuru için uygun şartı sağlamayan alan(lar) varsa, başvuru sahibi tarafından güncellenmesini teminen ilgili alana ait kutucuğu işaretleyerek "Reddet" butonuna

tıklayınız. Eğer, farklı bir neden ile reddedilmek isteniyorsa, "Başka Bir Neden ile Reddetmek İstiyorum" butonundan Ret Nedenini seçerek "Reddet" butonuna tıklayınız.

## **KM KULLANIM KLAVUZU**

Sayısal Takograf Araştırma ve Uygulama Merkezi (STAUM) Kayıt Merkezi

#### 2.2.2 İkame Başvuru Kontrol İşlemleri

Elektronik ortamda şahsen web modülü veya Kayıt Merkezi aracılığıyla (ikame) başvurusunu yapan sürücülerin başvuruları "Başvuru Kontrol İşlemleri" ekranına düşmektedir. Kayıt Merkezi personeli tarafından başvuru kontrol işlemi ödeme yapılmadan önce ve ödeme yapıldıktan sonra olmak üzere iki kez gerçekleştirilmektedir.

| STAUM                                                                         | <          |                |           |                 |                      |                                                                                                    |                        |                           | 3   |
|-------------------------------------------------------------------------------|------------|----------------|-----------|-----------------|----------------------|----------------------------------------------------------------------------------------------------|------------------------|---------------------------|-----|
| 🗮 Başvuru İşlemleri<br>📰 Kart İşlemleri                                       | Sıra<br>\$ | TCKN \$ Adı \$ | Soyadı \$ | Doğum<br>Tarihi | Sürücü Belge<br>No ≎ | Durum ¢                                                                                                    | Teslim Merkezi         | Yeni<br>Başvuru/<br>İkame |     |
| <ul> <li>Başvuru Kontrol İşlemleri</li> <li>Sürücü</li> <li>Şirket</li> </ul> | 1          |                |           | 01.01.1970      |                      | İkame kart başıvurusuna ait inceleme devam<br>etmektedir. İnceleme tamamlandığında SMS ile bilgi<br>verilecektir. Sistem üzerinde, başvuru sahibine ait aktif<br>kullanılan bir cep telefonu numarasının kayıtlı olup<br>olmadığı kontrol edilmelidir. | ADANA TİCARET<br>ODASI | lkame                     | Seç |
| <ul> <li>Servis</li> <li>Sorgular ~</li> <li>Yeniden Üretim Bildir</li> </ul> | 2          |                |           | 15.06.1972      |                      | İkame kart başvurusuna alt inceleme devam<br>etmektedir. İnceleme tamamlandığında SMS ile bilgi<br>verilecektir. Sistem üzerinde, başvuru sahibine alt aktif<br>kullanılan bir ceş telefonu numarasının kayıtlı olup<br>olmadığı kontrol edilmelidir.  | ADANA TİCARET<br>ODASI | İkame                     | Seç |
|                                                                               | 3          |                |           | 18.09.1974      |                      | İkame kart başvurusuna ait inceleme devam<br>etmektedir. İnceleme tamamlandığında SMS ile bilgi<br>verilecektir. Sistem üzerinde, başvuru sahlbine ait aktif<br>kullanılan bir ceş telefonu numarasının kayıtlı olup<br>olmadığı kontrol edilmelidir.  | ADANA TİCARET<br>ODASI | lkame                     | Seç |
|                                                                               | 4          |                |           | 02.02.1965      |                      | İkame kart başvurusuna ait inceleme devam<br>etmektedir. İnceleme tamamlandığında SMS ile bilgi<br>verilecektir. Sistem üzerinde, başvuru sahlibine ait aktif<br>kullanılan bir cep telefonu numarasının kayıtlı olup<br>olmadığı kontrol edilmelidir. | ADANA TİCARET<br>ODASI | İkame                     | Seç |
|                                                                               | 5          |                |           | 01.05.1964      |                      | İkame kart başvurusuna alt inceleme devam<br>etmektedir. İnceleme tamamlandığında SMS ile bilgi<br>verilcexktir. Sistem üzerinde, başvuru sahlbine alt aktif<br>kullanılan bir cep telefonu numarasının kayıtlı olup<br>olmadığı kontrol edilmelidir.  | ADANA TİCARET<br>ODASI | İkame                     | Seç |
|                                                                               | 6          |                |           | 23.04.1960      |                      | Kontrol bekleniyor.                                                                                                    | ADANA TİCARET<br>ODASI | Yeni<br>Başvuru           | Seç |
|                                                                               | 7          |                |           | 04.05.1961      |                      | İkame kart başvurusuna alt inceleme devam<br>etmektedir. İnceleme tamamlandığında SMS ile bilgi<br>verilecektir. Sistem üzerinde, başvuru sahibine alt aktif<br>kullanılan bir cep telefonu numarasının kayıtlı olup<br>olmadığı kontrol edilmelidir.  | ADANA TİCARET<br>ODASI | İkame                     | Seç |

"Sürücü" ekranında başvuru onay listesine gelen bir sürücü başvurusunun (yeni/yenileme veya ikame kart) onaylanması veya reddedilmesi işlemi gerçekleştirilmektedir. Başvuru Kontrol İşlemleri ekranında hem WEB modülü hem de kayıt merkezi üzerinden yapılan başvuruların kontrolleri sağlanmaktadır.

1. Kontrol edilecek başvuru için "Seç" butonuna tıklayınız.

# **KM KULLANIM KLAVUZU**

#### Sayısal Takograf Araştırma ve Uygulama Merkezi (STAUM) Kayıt Merkezi

| STAUM                                             | <                                         |                                           | Naim ÖZBAĞ(KM) |  |  |  |  |  |
|---------------------------------------------------|-------------------------------------------|-------------------------------------------|----------------|--|--|--|--|--|
| 📕 Başvuru İşlemleri                               | Kimlik Bilgileri                          |                                           |                |  |  |  |  |  |
| 📑 Kart İşlemleri<br>🕏 Başvuru Kontrol İşlemleri 🗸 | T.C. Kimlik Numarası:                     | 39611111294 <mark>3</mark>                |                |  |  |  |  |  |
|                                                   | Ad Soyad:                                 | ONUR ÇAKMAK                               |                |  |  |  |  |  |
|                                                   | Sürücü Belge Numarası:                    | 4398                                      |                |  |  |  |  |  |
|                                                   | Sürücü Belge Açıklaması:                  | Geçerli Belge                             |                |  |  |  |  |  |
|                                                   | İletişim Bilgileri                        |                                           |                |  |  |  |  |  |
|                                                   | İletişim Numarası:                        | (531) 358 32 76                           |                |  |  |  |  |  |
|                                                   | E-Posta:                                  |                                           |                |  |  |  |  |  |
|                                                   | Adres:                                    | AHAT KÖYÜ NO: 80 İÇ KAPI NO: 1 BANAZ UŞAK |                |  |  |  |  |  |
|                                                   | Alternatif Kişi:                          | Alternatif Kişi                           |                |  |  |  |  |  |
|                                                   | Kart Bilgileri                            |                                           |                |  |  |  |  |  |
|                                                   | Kart Numarası:                            | 4159596979161000                          |                |  |  |  |  |  |
|                                                   | Ödeme Bilgileri                           |                                           |                |  |  |  |  |  |
|                                                   | Ödeme Durumu:                             | Ödenmedi                                  |                |  |  |  |  |  |
|                                                   | Odeme Tarihi:                             |                                           |                |  |  |  |  |  |
|                                                   | Odeme Numarası:                           | 211231130705116                           |                |  |  |  |  |  |
|                                                   | Belge Bilgileri                           |                                           |                |  |  |  |  |  |
|                                                   | İkame Nedeni: Hatalı imza tarama          |                                           |                |  |  |  |  |  |
|                                                   |                                           | Belgeler                                  |                |  |  |  |  |  |
|                                                   | Belge Adı 🗢                               | Belge Durumu ≎                            |                |  |  |  |  |  |
|                                                   | Kayıt Bulunamadı                          |                                           |                |  |  |  |  |  |
|                                                   | Baalas Bie Madaa Ita Baddataash isthasuum |                                           |                |  |  |  |  |  |
|                                                   | başka bir Neuen ne Reducunek istiyorum:   |                                           |                |  |  |  |  |  |
|                                                   | Mevcut Kart Tarafıma İade Edildi:         |                                           |                |  |  |  |  |  |
|                                                   | Başvuru Kontrolü Yapıldı:                 |                                           |                |  |  |  |  |  |
|                                                   | ✓ Onayla X Reddet                         |                                           |                |  |  |  |  |  |

- 2. Ekranda yüklü bulunan fotoğraf ve/veya imzanın düzenlenmesi gerekiyorsa, gerekli (kırpma, arka fonunu değiştirme vb.) düzenleme işlemini gerçekleştiriniz.
- 3. Ekranda bulunan iletişim numarası ve e-mail adresi bilgilerinin güncellenmesi gerekiyorsa, söz konusu bilgilerin üzerine tıklayarak düzenleme işlemini gerçekleştiriniz.
- 4. Başvuru uygun şartları sağlıyorsa, "Başvuru Kontrolü Yapıldı" kutucuğunu işaretledikten sonra "Onayla" butonuna tıklayınız.
- 5. Başvuru için uygun şartı sağlamayan alan(lar) varsa, başvuru sahibi tarafından güncellenmesini teminen ilgili alana ait kutucuğu işaretleyerek "Reddet" butonuna tıklayınız. Eğer, farklı bir neden ile reddedilmek isteniyorsa, "Başka Bir Neden İle Reddetmek İstiyorum" butonundan Ret Nedenini seçerek "Reddet" butonuna tıklayınız.
- 6. "Ödeme Atlatma İsteğiyle Gönder" seçeneği, ikame nedenleri arasında sadece ilk bir ay içinde arızalanan kartlar için kullanılabilmektedir.Arızalı, kırık, ad/soyad değişikliği gibi kartın iadesini gerektiren nedenlerle ikame kart başvurusunda bulunulması halinde, eski kart Kayıt Merkezine bırakılmadan, başvuru kontrol işlemini gerçekleştirmeyiniz. Söz konusu ikame kart başvurularını, kart Odaya bırakılasıya kadar "Başvuru Kontrol İşlemleri" ekranında bekletiniz. Kart Kayıt Merkezine ulaştıktan sonra "Mevcut kart tarafıma iade edildi" kutucuğunu işaretleyerek "Onayla" butonuna tıklayınız.

© 2021 TÜRKTRUST Bilgi İletişim ve Bilişim Güvenliği Hizmetleri A.Ş. Tüm hakları saklıdır. HİZMETE ÖZEL

## **KM KULLANIM KLAVUZU**

Sayısal Takograf Araştırma ve Uygulama Merkezi (STAUM) Kayıt Merkezi

#### 2.3 Diğer İşlemler

#### 2.3.1 Kart İşlemleri Ekranı

- Kayıt Merkezi tarafından günlük kart sayılarının ve bu kartların durumlarının takip edilmesinin sağlanması amaçlanmıştır.
- Kayıt Merkezinden başvuru sahibine teslim edilen kartlar için "Kayıt merkezinde bulunan kart adedi" alanındaki "Seç" butonuna tıklayınız. Kartı başvuru sahibine teslim ettiğimizde kayıtların listelendiği alandaki "Mükellefe Teslim Et" butonuna tıklayınız.
- STAUM Merkezden gelen kargoları teslim almak için ekrandaki "Kargo Barkodu" alanına kargo barkodunu yazıp sorguladıktan sonra "Teslim Al" butonuna tıklayınız.
- Farklı bir Kayıt Merkezine gönderilmesi gerekirken, sehven Kayıt Merkezinize gelmiş olan kart(lar) için kargo barkodunu (tarihçede yer alan kart barkodu) girerek Hatalı Kart Tesliminde bulununuz.
- 5 yıllık geçerlilik süresi dolmasına rağmen odadan teslim alınmayan sayısal takograf kartları en geç 1 ay içerisinde STAUM'a gönderiniz.

| STAUM                                                                                              | <                                                                                                    |                                                                         |                                                                                                    |                                                                                                    |                                                                    | 1                                                                      | • |  |  |  |
|----------------------------------------------------------------------------------------------------|----------------------------------------------------------------------------------------------------|-------------------------------------------------------------------------|----------------------------------------------------------------------------------------------------|----------------------------------------------------------------------------------------------------|--------------------------------------------------------------------|------------------------------------------------------------------------|---|--|--|--|
| 📰 Başvuru İşlemleri                                                                                | n / Kart İşemleri                                                                                                    |                                                                         |                                                                                                    |                                                                                                    |                                                                    |                                                                        |   |  |  |  |
| Esspuru fgemter:<br>Kart fgemter:<br>Başvuru Kontrol fgemteri<br>Sorgular<br>Yeniden Ürecim Bildir | Klarc Biglieri     Karc Biglieri     Oreelmiş kargolanmamış karc adedi:     Kargolanma karc adedi:     Kayt merkezinde bulunan karç adedi:     Süresi içinde sesim edilmemiş karc adedi:     Bugün mükellefe sesim edilmemiş karc adedi:     Bugün mükellefe sesim edilmemiş karc adedi:     Hatalı teslim edilen karc adedi:     Onay bekleyen sürücü başıvuru adedi:     Onay bekleyen sürücü başıvuru adedi:     ladesi bekleyen sürücü karç adedi:     ladesi bekleyen sürücü karç adedi:     ladesi bekleyen sürücü karç adedi:     ladesi bekleyen sürücü karç adedi:     ladesi bekleyen sürücü karç adedi:     ladesi bekleyen sürücü karç adedi: | 5494c0<br>4<br>4<br>2<br>2<br>0<br>0<br>0<br>0<br>0<br>0<br>8<br>0<br>0 | Servis<br>1<br>4<br>0<br>0<br>0<br>1<br>1<br>1<br>0<br>1<br>2<br>4<br>0<br>0<br>0<br>0<br>0<br>0<br>0<br>0<br>0 | Şirket           17           3           5           0           1           0           0           0           0           0           0           0           0           0           0           0           0           0           0           0           0 | Seç<br>Seç<br>Seç<br>Seç<br>Seç<br>Seç<br>Seç<br>Seç<br>Seç<br>Seç | Hatak Kart Testimi     Kargo Testim Al       Kargo Exhodu:     Sorgala | K |  |  |  |
|                                                                                                    | velues u devietten gir kei keit euredit.<br>S                                                                                                    | v                                                                       | v                                                                                                    | 2                                                                                                    | Seç                                                                |                                                                        |   |  |  |  |

# KM KULLANIM KLAVUZU

Sayısal Takograf Araştırma ve Uygulama Merkezi (STAUM) Kayıt Merkezi

| Arızalı,                                     |                                            |                    |
|----------------------------------------------|--------------------------------------------|--------------------|
| Arızalı (ilk 1 ay),                          |                                            |                    |
| Kırık,                                       |                                            | IVADAT             |
| Кауір,                                       |                                            | IKAIVIE            |
| Çalıntı,                                     | durumlarından herhangi biri <u>yoksa</u> 📐 | BACV/HDHICH        |
| El konulma,                                  |                                            | DAŞVORUSU          |
| Mücbir sebep (doğal afet, yangın, terör vb.) |                                            | <b>ΥΔΡΜΔΥΙΝΙΖΙ</b> |
| Ad/soyad değişikliği,                        |                                            |                    |
| TCKN değişikliği,                            |                                            |                    |
| Doğum yılı değişikliği                       |                                            |                    |

# TEŞEKKÜR EDERİZ.

• Arızalı, Arızalı(ilk 1 ay), Kırık, Kayıp, Çalıntı, El konulma, Mücbir sebep(doğal afet, yangın, yangın, terör vb.), Ad/soyad değişikliği, TCKN değişikliği, Doğum yılı değişikliği durumlarından herhangi biri yoksa ikame başvurusu yapmayınız.

## **KM KULLANIM KLAVUZU**

Sayısal Takograf Araştırma ve Uygulama Merkezi (STAUM) Kayıt Merkezi

#### 2.4 Sorgular

#### 2.4.1 Onaylanmayan Başvuru Sorguları

| STAUM                                                                                                  | <                                                                                                    | Naim OZBAG(KM) |   |
|----------------------------------------------------------------------------------------------------|----------------------------------------------------------------------------------------------------|----------------|---|
| 🗮 Başvuru İşlemleri                                                                                    | 🕷 / Onaylanmayan Başvuru Sorgulan                                                                          |                | < |
| 📰 Kart İşlemleri<br>🕏 Başvuru Kontrol İşlemleri 🗸                                                      | ? Lüfen sorgu kriterlerini girerek 'Sorgula' butonuna basınız.                                             |                |   |
| Sorgular  Tarihçe Sorgular Işlem Sorgular Oraylarımayan Başıvuru Sorgular Kayıt Merkezi İstatistikleri | Sorgu Başlangıç Tarihi: 03.01.2022 🚔 Sorgu Bitiş Tarihi: 03.01.2022 🚔 Kart Numarası: Kart Tipi : Seçiniz 🗸 |                |   |
|                                                                                                    |                                                                                                    |                |   |

- 1. Öncellikle zorunlu sorgu kriterleri olan "Sorgu Başlangıç Tarihi" ve "Sorgu Bitiş Tarihi" tarihlerini seçiniz.
- 2. İsteğe bağlı olmak üzere "Kart Numarası" ve "Kart Tipi" "Kart Numarası" ve sorgu kriterleri de doldurulabilir.
- 3. Ardından "Sorgula" butonuna tıklayınız.

| STAUM                             | <          | Naim OZBAG(KM)                                              |             |                  |                                 |                                                        |                       |               |   |
|-----------------------------------|------------|-------------------------------------------------------------|-------------|------------------|---------------------------------|--------------------------------------------------------|-----------------------|---------------|---|
| Basvuru İslemleri                 | 🕷 / Onayl  | anmayan Başvuru S                                           | Sorguları   |                  |                                 |                                                        |                       |               | < |
| 📰 Kart İşlemleri                  | ? Lütfen   | Lüfen sorgu kriterierini girerek Sorgula' butonuna basınız. |             |                  |                                 |                                                        |                       |               |   |
| 🥏 Başvuru Kontrol İşlemleri 🗸     |            |                                                             |             |                  |                                 |                                                        |                       |               |   |
| 😔 Sorgular 📃 🥆                    | Sorgu E    | Başlangıç Tarihi:                                           | 03.01.2022  |                  |                                 |                                                        |                       |               |   |
| Tarihçe Sorguları                 | Sorgu E    | litiş Tarihi:                                               | 03.01.2022  | <b></b>          |                                 |                                                        |                       |               |   |
| İşlem Sorguları                   | Kart Nu    | ımarası:                                                    | 58941567291 | 131010           |                                 |                                                        |                       |               |   |
| Onaylanmayan Başvuru<br>Sorguları | Kart Ti    | pi :                                                        | Seçiniz     | ~                |                                 |                                                        |                       |               |   |
| Kayıt Merkezi İstatistikleri      | 🏛 Ten      | nizle <b>Q</b> Sorgula                                      |             |                  |                                 |                                                        |                       |               |   |
|                                   |            |                                                             |             |                  |                                 |                                                        |                       |               |   |
|                                   |            |                                                             |             |                  | Onaylanmayan Başvı              | urular Tablosu                                         |                       |               |   |
|                                   | Sıra<br>¢  | İşlem Ta                                                    | rihi        | Kart Numarası    | Kart Tipi                       | İşlem Yapan                                            | Ret Nedeni            | Detay         |   |
|                                   | 1          | 03.01.2022                                                  |             | 5894156729131010 | Sürücü                          | ****                                                   | Fotoğraf Alanı Hatalı | Görüntüle     |   |
|                                   |            |                                                             |             |                  | (Toplam 1 kayıt; 1 Sayfa) 🛛 🗐   | ( 🚺 🕨 H 🛛 🗸                                            |                       |               |   |
|                                   |            |                                                             |             |                  | Onaylanmayan Başvuru            | lar Detay Tablosu                                      |                       |               |   |
|                                   | Sıra<br>\$ | İşlem Ta                                                    | rihi        | Kart Numarası    | Kart Tipi                       | İşlem Tipi                                             | İşlem Yapan           | Ret Nedeni    |   |
|                                   | 1          | 03.01.2022                                                  |             | 5894156729131010 | Sürücü                          | Reddedildi                                             | ****                  | fotograf      |   |
|                                   | 2          | 22.12.2021                                                  |             | 5894156729131010 | Sürücü                          | İkame başvurusu yapıldı.<br>İnceleme Devam Ediyor (KM) |                       | Belirtilmemiş |   |
|                                   | 3          | 22.12.2021                                                  |             | 5894156729131010 | Sürücü                          | Başvuru aşamasında                                     |                       | Belirtilmemiş |   |
|                                   |            |                                                             |             |                  | (Toplam 3 kayıt; 1 Sayfa) 🛛 🕅 🚽 | ( <mark>1</mark> 🕨 H 10 🗸                              |                       |               |   |

4. Reddedilen karta ait detaylı bilgiler için "Görüntüle" butonuna tıklayınız. Excel raporu için tabloların sağ alt köşesinde bulunan excel ikonuna tıklayınız.

© 2021 TÜRKTRUST Bilgi İletişim ve Bilişim Güvenliği Hizmetleri A.Ş. Tüm hakları saklıdır. HİZMETE ÖZEL KSY\_00\_11\_SBL\_KLV/19.3.2021

34

# **KM KULLANIM KLAVUZU**

Sayısal Takograf Araştırma ve Uygulama Merkezi (STAUM) Kayıt Merkezi

## 2.4.2 Tarihçe Sorguları

| STAUM                                                             | <                                                                                                    | Naim OZBAG(KM)            |    |
|-------------------------------------------------------------------|----------------------------------------------------------------------------------------------------|---------------------------|----|
| Basvuru İslemleri                                                 | 🕷 / Tarihçe Sorguları                                                                                                    |                           | <  |
| 🔤 Kart İşlemleri                                                  | ? Lütfen 'Kart Tipi' seçiniz ve sorgu kriterlerini girerek 'Sorgula' butonuna basınız.                                                                                                    |                           |    |
| <ul> <li>Başvuru Kontrol İşlemleri v</li> <li>Sorgular</li> </ul> | Kart Tipi: OSurucu Kartu Servis Kartu                                                                                                    |                           |    |
| Tarihçe Sorguları                                                 | T.C. Kimlik Numarası:                                                                                                    |                           |    |
| İşlem Sorguları                                                   | Terrizie Q.Sorrula                                                                                                    |                           |    |
| Onaylanmayan Başvuru<br>Sorguları                                 |                                                                                                    |                           |    |
| Kayıt Merkezi İstatistikleri                                      | Tarihçe Tablosu                                                                                                    |                           |    |
|                                                                   | Sıra     Adı<br>Soyadı     Doğum<br>Tarihi     Kart<br>Numarası     Ödeme<br>No     Başvuru<br>Tipi     Başvuru<br>Merkezi     Teslim<br>Merkezi     Sürücü Belge<br>Numarası     Cep<br>Telefonu     Adres     Adres | Teslim Alacak<br>Kişi Det | ay |
|                                                                   | Kayıt Bulunamadı                                                                                                    |                           |    |
|                                                                   | (Toplam 0 kayıt, 1 Sayfa) 🔣 🚽 🕨 🕅 10 🗸                                                                                                    | 1                         |    |
|                                                                   |                                                                                                    |                           |    |

- 1. Öncellikle zorunlu sorgu kriterleri olan "Kart Tipi" ve seçiminize bağlı olarak "T.C. Kimlik Numarası, Belge Onay No, Mersis No" giriniz.
- 2. Ardından "Sorgula" butonuna tıklayınız.

| <b>#</b> / | Tarihce   | Sorguları          |                  |                              |                 |                        |                   |                       |            |          |                |            |             |       |
|------------|-----------|--------------------|------------------|------------------------------|-----------------|------------------------|-------------------|-----------------------|------------|----------|----------------|------------|-------------|-------|
|            |           |                    |                  |                              |                 |                        |                   |                       |            |          |                |            |             |       |
| ?          | Lütfen 'l | Kart Tipi' seçiniz | : ve sorgu krite | rlerini girerek 'Sorgula' bu | tonuna basınız. |                        |                   |                       |            |          |                |            |             |       |
|            |           |                    |                  |                              |                 |                        |                   |                       |            |          |                |            |             |       |
| К          | art Tipi  |                    | Sürücü Ka        | artı OServis Kartı OŞir      | ket Karti       |                        |                   |                       |            |          |                |            |             |       |
| T.         | .C. Kiml  | ik Numarası:       | ******           | k.                           |                 |                        |                   |                       |            |          |                |            |             |       |
|            | 🛢 Temia   | tle Q Sorgu        | la               |                              |                 |                        |                   |                       |            |          |                |            |             |       |
|            |           |                    |                  |                              |                 |                        |                   |                       |            |          |                |            |             |       |
|            |           |                    |                  |                              |                 |                        | Tar               | ihçe Tablosu          |            |          |                |            |             |       |
|            |           | Adı Sovadı         |                  |                              | Ödomo No        | Başvuru                | Başvuru           | Teslim                | Sürücü     | Cep      | Advor          | Başvuru    | Teslim      |       |
|            | \$        |                    | Dogum<br>Tarihi  | Kart Numarası                |                 | Tipi                   | Merkezi           | Merkezi               | Belge      | Telefonu | , and a        | Yapan Kişi | Kişi        | D     |
|            |           |                    |                  |                              |                 |                        |                   |                       |            |          |                |            |             |       |
|            |           |                    |                  |                              |                 |                        | MANISA            | MANISA                |            |          |                |            |             |       |
|            | 1         |                    | 15.12.1968       | :1001                        | 11              | Yeni Kart<br>Başvurusu | SANAYÎ            | SANAYİ                |            |          |                |            |             | Gö    |
|            |           |                    |                  |                              |                 |                        | ODASI             | ODASI                 |            |          | house          |            |             |       |
|            |           |                    |                  |                              |                 | March March            | MANISA            | MANÍSA                |            |          |                |            |             |       |
|            | 2         |                    | 15.12.1968       | 1000                         | 406             | Başvurusu              | SANAYİ            | SANAYİ                |            |          |                |            |             | Gö    |
| L          |           |                    |                  |                              |                 |                        | ODASI             | ODASI                 |            |          | 4              |            |             |       |
|            |           |                    |                  |                              |                 | (Toplam                | 2 kayıt; 1 Sayfa) | и 🖣 🚺 🕨               | м 10 🗸     |          |                |            |             |       |
|            |           |                    |                  |                              |                 |                        | Tarihç            | e Detay Tablosu       |            |          |                |            |             |       |
| П          | Sıra      | TC                 | (N               | Kart Numar                   | 951             | İşlem Tari             | ihi               |                       | İşlem Tipi |          | İşlem Tipi D   | lurumu     |             |       |
|            | ÷         |                    |                  |                              |                 |                        |                   |                       |            |          |                |            |             | Jerah |
|            | 1         | 14573660776        |                  | 6445877788021000             | 20.1            | 2.2021 08:48           |                   | Kartın süresi doldu   |            |          | Kart Durumu    |            |             |       |
|            | 2         | 14573660776        |                  | 6445877788021000             | 23.1            | 2.2016 15:58           |                   | Kart mükellefe tesi   | im edildi  |          | Kart Durumu    |            |             |       |
|            | 3         | 14573660776        |                  | 6445877788021000             | 23.1            | 2.2016 15:18           |                   | Kart Kayıt Merkezir   | nde        |          | Kart Durumu    |            |             |       |
|            | 4         | 145/3660776        |                  | 6445877788021000             | 22.1            | 2.2016 12:37           |                   | Kart kargoda          |            |          | Rart Durumu    |            | Gonderi No: |       |
|            | 5         | 14573660776        |                  | 6445877788021000             | 21.1            | 2 2016 09-51           |                   | Zarf hasiminda        |            |          | Kart Durumu    |            |             |       |
|            | 7         | 14573660776        |                  | 6445877788021000             | 19.1            | 2.2016 09:44           |                   | Zarf basiminda        |            |          | Kart Durumu    |            |             |       |
|            | 8         | 14573660776        |                  | 6445877788021000             | 19.1            | 2.2016 09:43           |                   | Sertifikası üretildi. |            |          | Başvuru Durumu |            |             |       |
|            | 9         | 14573660776        |                  | 6445877788021000             | 19.1            | 2.2016 09:36           |                   | Üretim paketine ek    | lendi.     |          | Başvuru Durumu |            |             |       |
|            |           |                    |                  |                              |                 |                        |                   |                       |            |          |                |            |             |       |

3. Kartlara ait detaylı bilgiler için "Görüntüle" butonuna tıklayınız. Excel raporu için tabloların sağ alt köşesinde bulunan excel ikonuna tıklayınız.

© 2021 TÜRKTRUST Bilgi İletişim ve Bilişim Güvenliği Hizmetleri A.Ş. Tüm hakları saklıdır. HİZMETE ÖZEL

# **KM KULLANIM KLAVUZU**

Sayısal Takograf Araştırma ve Uygulama Merkezi (STAUM) Kayıt Merkezi

| 2.4.3 Işlem S                                        | orguları                      |                                    |                |   |
|------------------------------------------------------|-------------------------------|------------------------------------|----------------|---|
| STAUM                                                | <                             |                                    | Naim OZBAG(KM) |   |
| 🔳 Başvuru İşlemleri                                  | 🖷 / İşlem Sorguları           |                                    |                | < |
| 📰 Kart İşlemleri<br>📀 Başvuru Kontrol İşlemleri 🗸    | ? Lütfen sorgu kriterlerini ş | prerek "Sorgula" butonuna basiniz. |                |   |
| Sorgular 🔨                                           | Sorgu Başlangıç Tarihi:       | 01.01.2022                         |                |   |
| Tarihçe Sorguları                                    | Sorgu Bitiş Tarihi:           | 01.01.2022                         |                |   |
| işlem Sorguları<br>Onaylanmayan Başvuru<br>Sorguları | Kart Tipi :                   | Sûrûcû Karb 🗸                      |                |   |
| Kayıt Merkezi İstatistikleri                         | TCKN                          |                                    |                |   |
|                                                      | lşlem Tipi:                   | Seçiniz 🗸                          |                |   |
|                                                      | Kart Numarası:                |                                    |                |   |
|                                                      | Kayıt Merkezi:                | ISTANBUL TİCARET ODASI             |                |   |
|                                                      | Ternizle Q Sorgula            | 1                                  |                |   |
|                                                      |                               |                                    |                |   |
|                                                      |                               |                                    |                |   |
|                                                      |                               |                                    |                |   |

- 1. Öncellikle zorunlu sorgu kriterleri olan "Sorgu Başlangıç Tarihi", "Sorgu Bitiş Tarihi" tarihleri ve "Kart Tipi" seçiniz.
- 2. İsteğe bağlı olmak üzere "TCKN", "İşlem Tipi" ve "Kart Numarası" sorgu kriterleri de doldurulabilir.
- 3. Ardından "Sorgula" butonuna tıklayınız.

| STAUM                             | <                             |                         |               |               |                          |                            |              |           |                 | Naim OZBAG(KM)    |   |
|-----------------------------------|-------------------------------|-------------------------|---------------|---------------|--------------------------|----------------------------|--------------|-----------|-----------------|-------------------|---|
| 📕 Başvuru İşlemleri               | 🖷 / İşlem Sorguları           |                         |               |               |                          |                            |              |           |                 |                   | < |
| 📰 Kart İşlemleri                  | ? Lütfen sorgu kriterlerini ş | girerek 'Sorgula' butor | iuna basiniz. |               |                          |                            |              |           |                 |                   |   |
| 📀 Başvuru Kontrol İşlemleri 🗸     |                               |                         |               |               |                          |                            |              |           |                 |                   |   |
| 🕑 Sorgular 🔷 🔨                    | Sorgu Başlangıç Tarihi:       | 03.01.2022              | •             |               |                          |                            |              |           |                 |                   |   |
| Tarihçe Sorguları                 | Sorgu Bitiş Tarihi:           | 03.01.2022              |               |               |                          |                            |              |           |                 |                   |   |
| İşlem Sorguları                   | Kart Tini :                   | Sürücü Kartı            |               | ~             |                          |                            |              |           |                 |                   |   |
| Onaylanmayan Başvuru<br>Sorguları | Kare ripr.                    |                         |               |               |                          |                            |              |           |                 |                   |   |
| Kayıt Merkezi İstatistikleri      | TCKN                          |                         |               |               |                          |                            |              |           |                 |                   |   |
|                                   | lşlem Tipi:                   | Seçiniz                 |               | ~             |                          |                            |              |           |                 |                   |   |
|                                   | Kart Numarası:                | 9765675829891000        |               |               |                          |                            |              |           |                 |                   |   |
|                                   | Kayıt Merkezi:                | ISTANBUL TICARET        | DDASI         |               |                          |                            |              |           |                 |                   |   |
|                                   | Temizle Q Sorgula             |                         |               |               |                          |                            |              |           |                 |                   |   |
|                                   |                               |                         |               |               | İşlem De                 | atay Tablosu               |              |           |                 |                   |   |
|                                   | Sıra İsim<br>¢                | TCKN                    | Telefon       | Kart Numarası | İşlem Tarihi             | Kayıt Merkezi              | İşlemi Yapan | Kart Tipi | İşlem Tipi      | İşlem Tipi Durumu | u |
|                                   | 1                             |                         |               | 1000          | 03.01.2022 17:18         | İSTANBUL TİCARET ODASI     |              | Sürücü    | Onay bekleniyor | Başvuru Durumu    |   |
|                                   |                               |                         |               | ຕ             | Toplam 1 kayıt; 1 Sayfa) | и∢ <mark>1</mark> ► и 10 ✔ |              |           |                 |                   |   |
|                                   |                               |                         |               |               |                          |                            |              |           |                 |                   |   |

4. Excel raporu için tablonun sağ alt köşesinde bulunan excel ikonuna tıklayınız.

# **KM KULLANIM KLAVUZU**

Sayısal Takograf Araştırma ve Uygulama Merkezi (STAUM) Kayıt Merkezi

## 2.4.4 Kayıt Merkezi İstatistikleri

| STAUM                             | <                                                          |                               |                    | Na           | im OZBAG(KM)     |   |
|-----------------------------------|------------------------------------------------------------|-------------------------------|--------------------|--------------|------------------|---|
| Basvuru İslemleri                 | 🐔 / Kayıt Merkezi İstatistikleri                           |                               |                    |              |                  | < |
| 📰 Kart İşlemleri                  | ? Lütfen sorgu kriterlerini girerek 'Sorgula' butonuna bas | iniz.                         |                    |              |                  |   |
| Sorgular                          | Kart Tipi: OSürücü Kartı OServis Ka                        | artı Şirket Kartı             |                    |              |                  |   |
| Tarihçe Sorguları                 | Sorgu Başlangıç Tarihi: 01.01.2022                         | <b>m</b>                      |                    |              |                  |   |
| İşlem Sorguları                   | Sorgu Bitiş Tarihi: 01.01.2022                             | <b>m</b>                      |                    |              |                  |   |
| Onaylanmayan Başvuru<br>Sorguları | Kayıt Merkezi: ISTANBUL TİCARET ODASI                      |                               |                    |              |                  |   |
| Kayıt Merkezi İstatistikleri      | İşlem Tipi: Kontrol Sayısı                                 | ~                             |                    |              |                  |   |
|                                   | Temizle Q Sorgula                                          |                               |                    |              |                  |   |
|                                   |                                                            | l l                           | şlem Detay Tablosu |              |                  |   |
|                                   | Sıra<br>¢                                                  | İşlemi Yapan                  |                    | İşlem Sayısı |                  |   |
|                                   | Kayıt Bulunamadı                                           |                               |                    |              |                  |   |
|                                   |                                                            | (Toplam 0 kayıt; 1 Sayfa) 🛛 🕅 | < ► H 10 V         | Toplam       | şlem Sayısı: 0 🛛 | 1 |
|                                   |                                                            |                               |                    |              |                  |   |
|                                   |                                                            |                               |                    |              |                  |   |

- 1. Öncellikle zorunlu sorgu kriterleri olan "Kart Tipi", "Sorgu Başlangıç Tarihi", "Sorgu Bitiş Tarihi" tarihleri ve "İşlem Tipi" seçiniz.
- 2. Ardından "Sorgula" butonuna tıklayınız.

| STAUM                                                | <                             |                                                              | Naim OZBAG(KM)               |  |  |  |  |  |  |
|------------------------------------------------------|-------------------------------|--------------------------------------------------------------|------------------------------|--|--|--|--|--|--|
| Basyuru İslemleri                                    | 🖷 / Kayıt Merkezi İstatistikl | # / Kayit Merkezi İstadistikleri                             |                              |  |  |  |  |  |  |
| 🗃 Kart İşlemleri<br>🦻 Başvuru Kontrol İşlemleri 🗸    | ? Lütfen sorgu kriterlerin    | Lütfen sorgu kriterlerini girerek "Sorgula" butonuna basinz. |                              |  |  |  |  |  |  |
| 🖌 Sorgular                                           | Kart Tipi:                    | Sürücü Kartı Servis Kartı Şirket Kartı                       |                              |  |  |  |  |  |  |
| Tarihçe Sorguları                                    | Sorgu Başlangıç Tarihi:       | 03.01.2022                                                   |                              |  |  |  |  |  |  |
| İşlem Sorguları<br>Onaylanmayan Başvuru<br>Sorguları | Sorgu Bitiş Tarihi:           | Sorgu Bitiş Tarihi: 03.01.2022                               |                              |  |  |  |  |  |  |
| Kayıt Merkezi İstatistikleri                         | Kayıt Merkezi:<br>İşlem Tipi: | Kontrol Sayisi                                               |                              |  |  |  |  |  |  |
|                                                      | 1 Ternizle Q Sorgu            |                                                              |                              |  |  |  |  |  |  |
|                                                      |                               | Işlem Detay Tablosu                                          |                              |  |  |  |  |  |  |
|                                                      | Sıra<br>\$                    | lşlemi Yapan                                                 | Işlem Sayısı                 |  |  |  |  |  |  |
|                                                      | 1                             |                                                              | 5                            |  |  |  |  |  |  |
|                                                      | 2                             |                                                              | 127                          |  |  |  |  |  |  |
|                                                      | 3                             |                                                              | 1                            |  |  |  |  |  |  |
|                                                      | 4                             |                                                              | 1                            |  |  |  |  |  |  |
|                                                      | 5                             |                                                              | 2                            |  |  |  |  |  |  |
|                                                      |                               | (Toplam S kayıt; 1 Sayfa) 🕅 🖣 🚺 🕨 🕅 10 🗸                     | Toplam İşlem Sayısı: 136 🛛 📲 |  |  |  |  |  |  |
|                                                      |                               |                                                              |                              |  |  |  |  |  |  |
|                                                      |                               |                                                              |                              |  |  |  |  |  |  |
|                                                      |                               |                                                              |                              |  |  |  |  |  |  |

3. Excel raporu için tablonun sağ alt köşesinde bulunan excel ikonuna tıklayınız.